**Forsythe Talks** 

# Experiences Implementing a PureFlex System

Andrew Goade agoade@forsythe.com

This document and the material contained herein is confidential and proprietary and intended solely for the use and information of the client or customer to whom it is addressed. It should not be copied, disseminated, or used in any other manner without the prior written consent of Forsythe

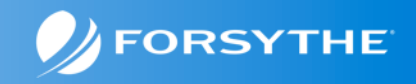

#### Agenda

- Quick Introduction/Update to PureSystems
- Forsythe's Configuration
- How We Installed It
- What We Learned
- Feedback We Have Given IBM

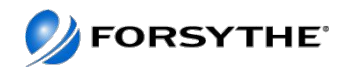

#### What are PureSystems?

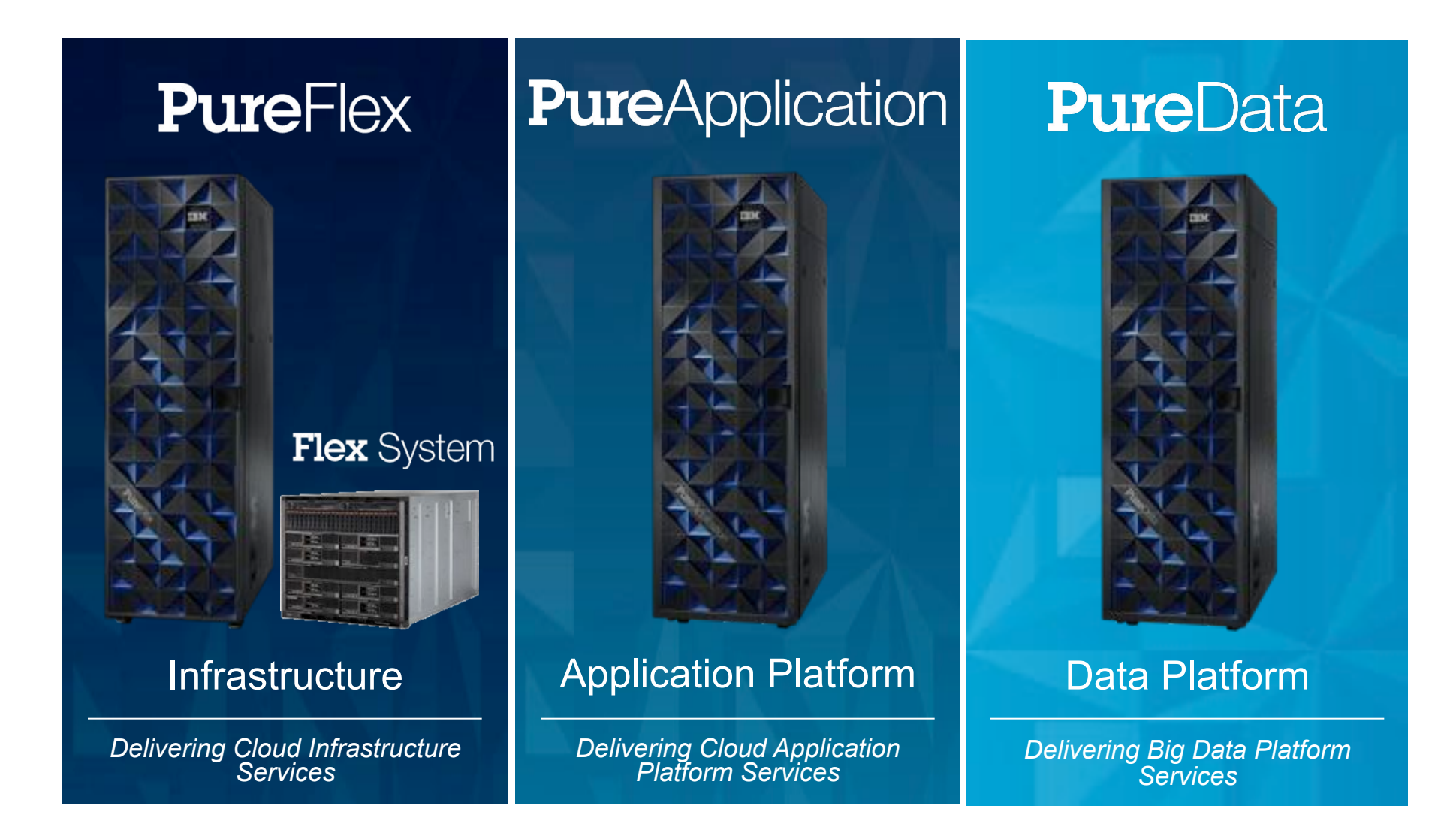

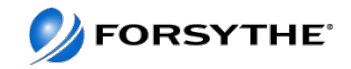

# **Pure Family**

|                   | FlexSystem                                       | PureFlex                                                      | PereApplication                                                                | PupeData<br>For Transactions                                                  | PureClota<br>For Analytica                                                             | PureData<br>For Operational<br>Analytics                                        |
|-------------------|--------------------------------------------------|---------------------------------------------------------------|--------------------------------------------------------------------------------|-------------------------------------------------------------------------------|----------------------------------------------------------------------------------------|---------------------------------------------------------------------------------|
| What is it?       | Infrastructure<br>Components                     | Integrated<br>Infrastructure                                  | Integrated<br>Intrastructure &<br>Web<br>Application<br>Platform               | Integrated<br>Intrastructure &<br>Transactional<br>Date Base                  | Netoezo dato<br>warehouse,<br>analytics,<br>business<br>intelligence                   | Integrated<br>Intrastructure &<br>Infosphere<br>Integration,<br>monogement      |
| Value             | Beyond Blades<br>Dasigned for<br>the next decade | Management<br>across all<br>physical &<br>Hittud<br>resources | Antegrated<br>Antolobeware<br>stack to kepidly<br>deliver wold<br>applications | Rapid time to<br>value and<br>scalability for<br>data on-line<br>transactions | Plapid tone to<br>velue highly<br>scaleble for<br>complex<br>ensitytics and<br>reports | Rupid love to<br>value complex<br>analytics for<br>roal time<br>decision making |
| Target<br>Segment | Blade/Rock<br>Replacement                        | integrated<br>Infrastructure<br>and Cloud                     | Integrated<br>Application<br>Platform and<br>Cloud                             | High volume on-<br>line data<br>transactions                                  | Large data<br>analytics and<br>reporting                                               | Deliver<br>analytics to real<br>time decision<br>making                         |

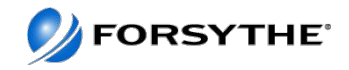

#### Where does PureFlex and PureApplication fit?

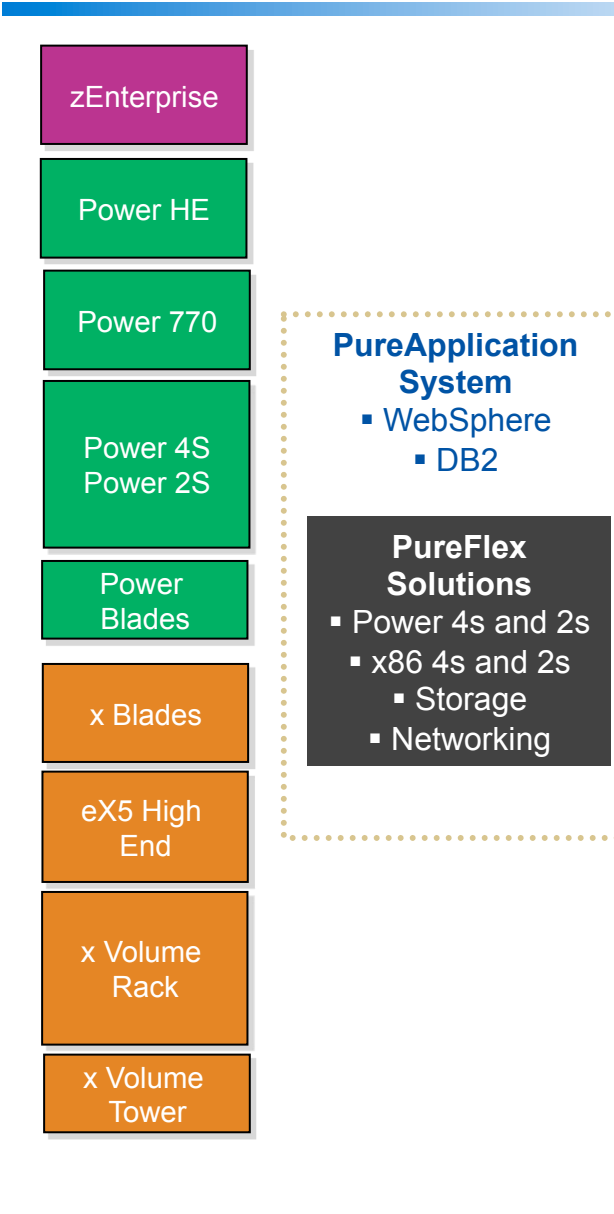

- **PureApplication System** provides a pre-integrated, pre-optimized hardware and software stack with a single point of management.
- PureFlex System provides unified management with enterprise storage and choice of compute nodes (Power and x86).
- System z remains the enterprise consolidation system with best economics for clients, delivering the best availability, security, scale and management required for enterprise critical work. zEnterprise with zBX is a proof point for hybrid universal management capabilities of IBM. zEnterprise can be connected to PureFlex System and both environments managed through the Tivoli suite.
- Enterprise Power (High End and 770) continues to be the leading system for UNIX consolidation with 60% unit share; delivers leadership virtualization, performance, security and resiliency needed by most enterprise clients.
- Power Express (4s and 2s) provides highly customizable systems for traditional UNIX and IBM i applications in Midmarket or distributed enterprise clients.
- **Power Blades** will transition to PureFlex System Power Compute Nodes.
- eX5 High End should be prioritized for scale-up and maximum x86 memory requirements.
- System x Blades should be prioritized if the customer focuses on existing investment protection.

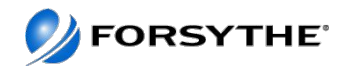

#### <u>Advantages</u>

- Pre-Configured (Racked / Cabled / Basic Logical Configuration)
- Pre-Tested (Interoperability / Performance)
- Unified, Simplified Support Organization (Hypervisor / Hardware / Software)
- Bundled System Upgrades (Ensuring Future Interoperability and Performance)
- Built for Non-Disruptive Scalability
- Single Infrastructure Management Tool (for converged platform only)
- Built-in Efficiency (increased virtualization, automated storage tiering)

#### <u>Results</u>

- Faster Time To Market
- Reduced Risk of Downtime and Performance Issues
- Reduced Operational Complexity and Effort

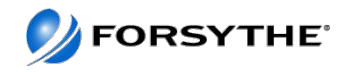

#### **Compute Nodes**

**New Compute Node Choices:** Leading edge compute technologies deliver an open architecture, operating system and hypervisor choice

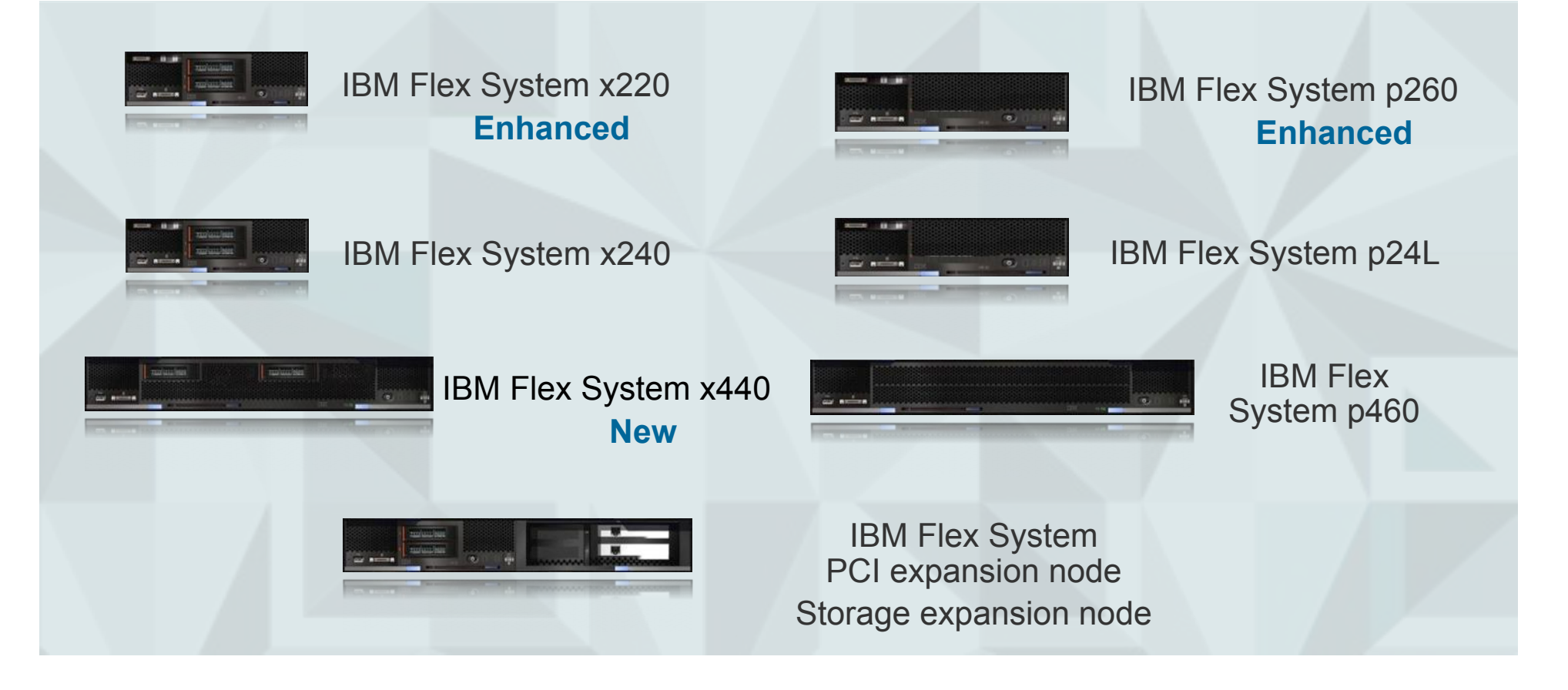

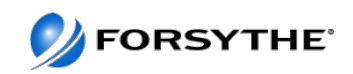

#### **Integrated Storage**

Integrated by Design: automates deployment with full integration into IBM PureFlex

Simplified Experience: simplifies management significantly with an intuitive user interface for ease of use and faster system accessibility

#### **Built-in Expertise:**

- Virtualizes third-party storage for investment protection: up to 30% higher storage utilization
- Optimizes performance and costs for mixed workloads: up to 200% higher performance with automatic migration to SSDs
- Stores up to 5x more active primary data in the same physical disk space using IBM Real-time Compression

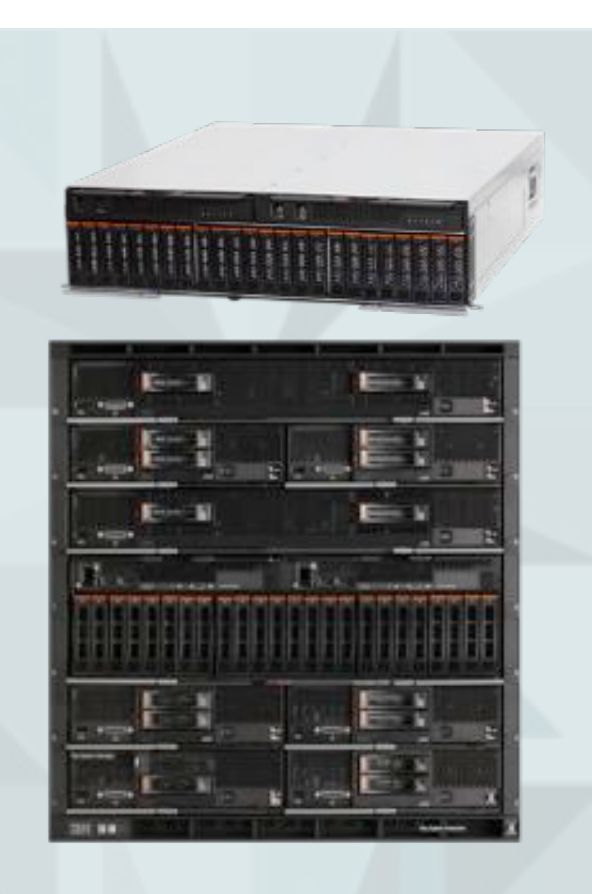

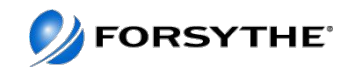

# What does Integration by Design get me?

|                             | Integration from<br>Factory | Integration with<br>included Lab<br>Services |
|-----------------------------|-----------------------------|----------------------------------------------|
| Rack                        |                             |                                              |
| Chasses                     |                             |                                              |
| BNT Ethernet Switch(s)      |                             |                                              |
| Fiber Channel Switch(s)     |                             |                                              |
| TOR Switch(s)               |                             |                                              |
| Management Node             |                             | •                                            |
| Storage (V7000)             | 9                           |                                              |
| Compute Nodes               |                             |                                              |
| Ethernet Mezz Card(s)       |                             |                                              |
| Fiber Channel Mezz Cards(s) |                             |                                              |
| PowerVM                     |                             |                                              |
| Operating Systems           | 9                           |                                              |
| PowerSC                     | •                           |                                              |
| SmartCloud Entry            |                             |                                              |

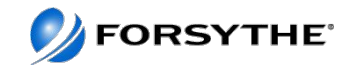

#### What's really included in Lab Services

| Function delivered                                                                                                    | PuneFlex<br>Intro<br>3 days | PureFlex<br>Virtualized<br>5 days | PureFiex<br>Erriorprise<br>7 days | PureFlex<br>Cloud<br>10 days | PureFlex Extra Chassis<br>Add-on<br>5 days                                                                                                    |
|----------------------------------------------------------------------------------------------------|-----------------------------|-----------------------------------|-----------------------------------|------------------------------|----------------------------------------------------------------------------------------------------|
| <ul> <li>One node and one<br/>switch configuration</li> <li>MSM configuration</li> <li>Discovery, inventory,<br/>and ESA sotup</li> <li>Review internal<br/>storage configuration</li> <li>Skills transfor</li> </ul> | Indiaded                    | included                          | Included                          | Included                     | No add-on                                                                                                    |
| <ul> <li>Basic virtualization<br/>(Virtualization<br/>VMControl)</li> <li>Up to four nodes and<br/>two switches</li> </ul>                                                                                            | Not included                | Included                          | Included                          | Included                     | <ul> <li>Configure up to 14<br/>rodes within one<br/>chessis</li> <li>Up to two virtualization<br/>engines (ESXI, KVM, or<br/>Power/vM)</li> </ul> |
| <ul> <li>Advanced<br/>virtualization</li> <li>Server pools or<br/>VMware cluster<br/>configured (VMware or<br/>VMControl)</li> </ul>                                                                                  | Not included                | Not included                      | Included                          | Included                     | <ul> <li>Configure up to 14<br/>nodes within one<br/>chassis</li> <li>Up to two virtualization<br/>engines (ESXI, KVM, or<br/>PowerVM)</li> </ul>  |
| <ul> <li>Configure SmartCloud<br/>Entry</li> <li>Basic External network<br/>Integration</li> <li>First chassis is<br/>configured with 13<br/>modes</li> </ul>                                                         | Not included                | Not included                      | Natincluded                       | Included                     | <ul> <li>Configure up to 14<br/>nodes within one<br/>chassis</li> <li>Up to two virtualization<br/>engines (ESXI, KVM, or<br/>Power/vM)</li> </ul> |

Table copied from http://www.redbooks.ibm.com/redbooks/pdfs/sg247984.pdf

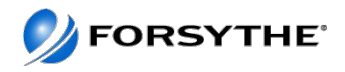

#### **New Interface – FSM Explorer**

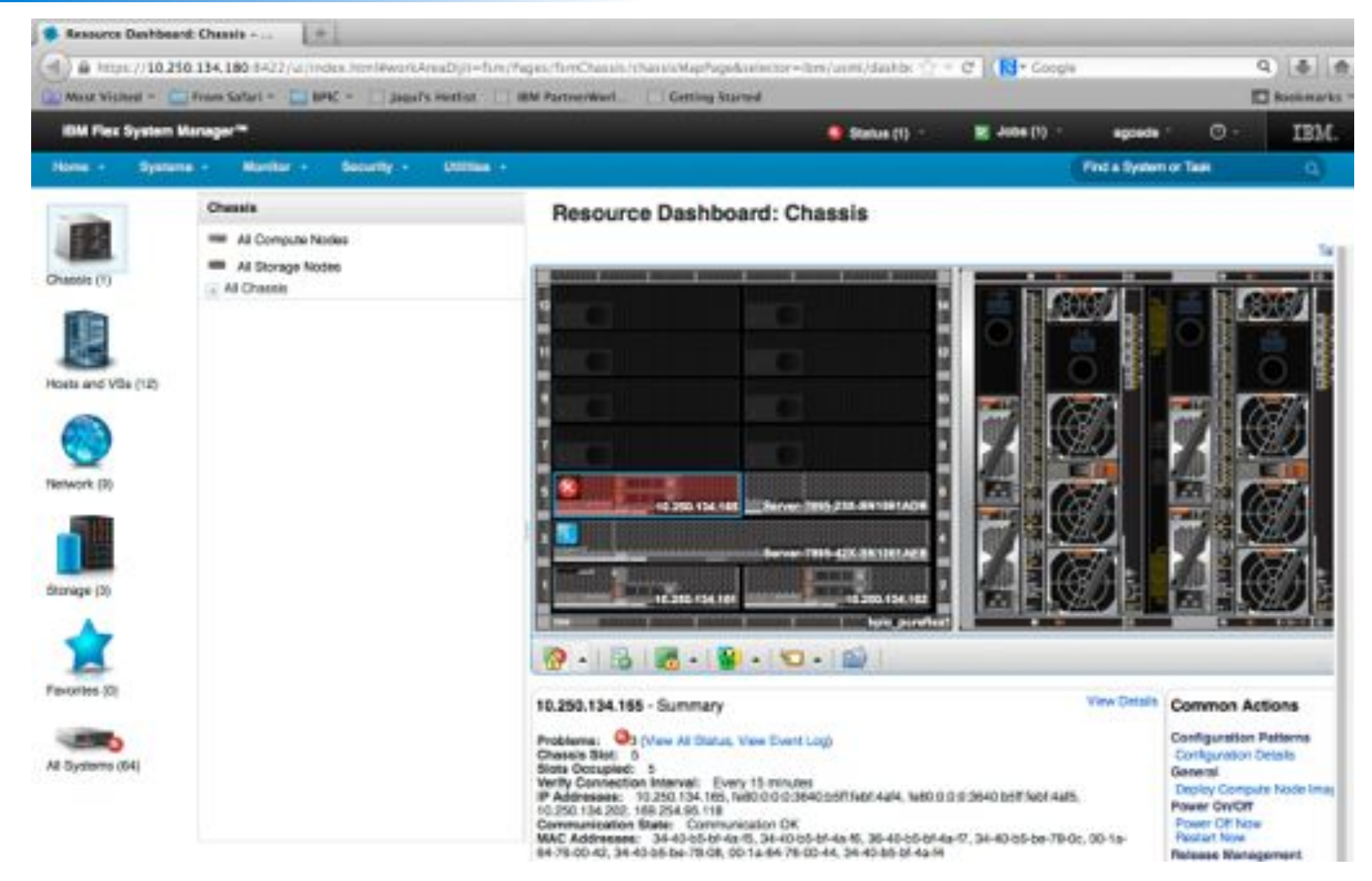

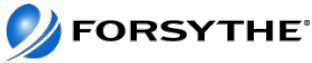

#### Agenda

- Quick Introduction/Update to PureSystems
- Forsythe's Configuration
- How We Installed It
- What We Learned
- Feedback We Have Given IBM

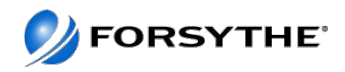

# PureFlex Foundation Configurations

|                                                   |                                                                                                    |                                                                                                    |                                                                                                    | IDM Flex System Compute Nocles                                                                                                    | Broad selection of PCWER-<br>processor and Intel-processor<br>compute nodes<br>Yes<br>Yes                                                                                                    |  |  |
|---------------------------------------------------|----------------------------------------------------------------------------------------------------|----------------------------------------------------------------------------------------------------|----------------------------------------------------------------------------------------------------|----------------------------------------------------------------------------------------------------|----------------------------------------------------------------------------------------------------|--|--|
|                                                   |                                                                                                    |                                                                                                    |                                                                                                    | IBM PureFlex System 42U Rack                                                                                                    |                                                                                                    |  |  |
|                                                   |                                                                                                    | IBM PureFlex System Standard                                                                                                    | 1                                                                                                    | IDM Flex System Enterprise Chasele                                                                                                    |                                                                                                    |  |  |
|                                                   |                                                                                                    | BM Flee System Compute Nodes                                                                                                    | Brand selection of P<br>processor and intel-<br>compute nodes                                                                                                    | Integrated 10 Go Networking Switch                                                                                                    | 2 with choice of POD upgrades<br>for more ports and higher<br>performance.                                                                                                    |  |  |
|                                                   |                                                                                                    | BM PureFiox System 42U Rack                                                                                                    | 195                                                                                                    | Integrated 8 or 18 Gb Fibro Channel                                                                                                    | 2                                                                                                    |  |  |
|                                                   |                                                                                                    | BM Flox Bystem Enterprise Chessis                                                                                                    | 190                                                                                                    | IBM Fire System Compute Nocles         Broad selection of POMER-<br>processor and Intel-processor<br>compute nocles           IBM PureFiex System 42U Rook         Yes           IBM Fire System Enterprise Chassis         Yes           IBM Fire System Enterprise Chassis         Yes           Imagested 10 Go Networking Switch         2 with choice of POD upgrades<br>for more ports and higher<br>performance.           Imagested 8 or 16 Go Fibre Channel         2           IBM Fire System Manager         Yes, including Advanced<br>Option with 3-year service and<br>subcort           Power Supplies (std/max)         6/9           80 mm fans (std/max)         8/8           Chassis Management Madules         2           Integrated IBM Files System W7000         Yes (sclundard controller)           Storage Node*         Base with 3-year activers<br>maintenance agreement           IBM Files System W7000 Storage<br>Node Softward*         Base with 3-year activers<br>maintenance agreement           IBM Files System Bervices         2447n4 technical subport with<br>two nicrocode analysis<br>annually and 24a7 account<br>athooptio services.                                                                                                    |                                                                                                    |  |  |
|                                                   |                                                                                                    | Integrated 10 Gb Networking Switch                                                                                                    | 1                                                                                                    | IBM Flex System Manager                                                                                                    | Yes, including Advanced                                                                                                    |  |  |
|                                                   |                                                                                                    | Integrated 8 or 16 Gb Fibre Channel                                                                                                    | 2                                                                                                    | the state of the state of the state of the                                                                                                    | 50000/1                                                                                                    |  |  |
| IBM PureFlex System Express                       |                                                                                                    | Beitin                                                                                                    |                                                                                                    | IDM Fiex System Compute Nocles         Broad selection of PCMER-<br>processor and Intel-processor<br>compute nocles           IBM Fiex System Enterprise Chassis         Yes           ImageNed ID Go Networking Switch         2 with choice of PCID upgrades<br>for more ports and higher<br>portormanoe.           ImageNed 8 or 16 Go Fibre Channel<br>Switch         2           ImageNed 8 or 16 Go Fibre Channel<br>Switch         2           ImageNed 8 or 16 Go Fibre Channel<br>Switch         2           ImageNed 8 or 16 Go Fibre Channel<br>Switch         2           ImageNed 8 or 16 Go Fibre Channel<br>Switch         2           ImageNed 8 or 16 Go Fibre Channel<br>Switch         2           ImageNed 8 or 16 Go Fibre Channel<br>Switch         8/B           Chassis Management Manager         Yes, including Advenced<br>Option with 3-year service and<br>Subport           Power Supplies (Std/max)         8/B           Chassis Management Modules         2           Integrated IDM Fies System V/DDD Storage<br>Node Softward!         Base with 3-year software<br>maintenance agreement<br>subcoate services.           IDM Pier System V/DDD Storage<br>Node Software!         24/With Non microcode analysis<br>armually and 24/8/ account<br>athocate services.           IDM Pier System System Sorvices         24/With Nonrice Support with<br>two microcode analysis<br>armually and 24/8/ account |                                                                                                    |  |  |
| IBM Flex System <sup>1+</sup> Compute Nodes       | Broad see                                                                                                    | BM Flox Bystern Menager                                                                                                    | IBM Fiex System Compute Nodes         Broad selection of PCMER-<br>processor and Intel-processor<br>compute nodes           Bend selection of processor and intel-processor<br>compute nodes         IBM Fiex System Enterprise Chassis         Yes           Toute Nodes         Bread selection of processor and intel-<br>processor and intel-<br>compute nodes         Integrated ID Go Networking Switch         2 with choice of PCD upgrades<br>for more ports and ingler<br>portsection and ingler           ASU Rook         Yes         Integrated 8 or 16 Go Fibre Channel<br>Switch         2 with choice of PCD upgrades           Network Text Notes         Yes         Integrated 8 or 16 Go Fibre Channel<br>Switch         2 with choice of<br>PCD upgrades           Network Yes         BM Fiex System Manager         Yes, including Advanced<br>Subcort         Option with 3-year service and<br>Subcort           Negr         Yes, including Advanced<br>Born man (including More<br>working Switch         B/B         B/B           Negr         Yes         File Channel<br>Born man (including More<br>working Switch         B/B           Negr         Yes         File Stange Node         B/B           Negr         Yes         Stange Node         Yes (redundent controller)           Negr         Yes         Stange Node         Yes (redundent controller)           Node Softweets1         Integrated IBM File System V7000 Storage<br>mainterfunction approtes         Stange Node Softweets1 |                                                                                                    |                                                                                                    |  |  |
|                                                   | processor.                                                                                                    |                                                                                                    | #u000/1                                                                                                    | Chassis Management Modules                                                                                                    | Broad selection of POVIER-<br>processor and Intel-processor<br>compute nodes     Yes     Yes     z     Ves     z     Yes, including Advanced     Option with 3-year service an<br>Support     Option with 3-year service an<br>Support     Option with 3-year service an<br>Support     Option with 3-year service an<br>Support     Option with 3-year service an<br>naintenance agreement     244744 technical Support with<br>two microcode analysis<br>annually and 34a7 account<br>advocate services. |  |  |
| EM PureFiles System 42.1 Page                     | Mar                                                                                                    | IBM Flax System Compute Nodes         Brook as<br>process<br>(only ut)           IBM PureFlex System Standard         IBM Flex System A2U Rook         Yes           IBM PureFlex System Compute Nodes         Brad selector of P<br>orcessor and inte-<br>compute nodes         Integrated ID Go Networking Switch         2 with of<br>for mode           IBM PureFlex System Compute Nodes         Brad selector of P<br>orcessor and inte-<br>orcessor and inte-<br>orcessor and inte-<br>dentions         Integrated ID Go Networking Switch         2 with of<br>for mode           IBM PureFlex System Compute Nodes         Integrated ID Go Networking Switch         2         Switch         2           IBM Pos System Compute Nodes         Integrated ID Go Networking Switch         1         1         2           IBM Pos System Standard         IBM Flex System Namager         Yes, including Atley<br>extent         1         2           IBM Flex System Manager         Yes, including Atley<br>extent         80 mm flex (stal/max)         6/8         3           IBM Flex System Wanager         Yes (wat augustes IBM/max)         4/8         Integrated IBM Flex System V7000         Yes (wat<br>augustes IBM Flex System V7000 Storage         1           IBM Flex System V7000         Base with a yes reaction angree<br>interference         1         1         1           IBM Flex System V7000         Base with a yes reaction angree<br>interference         2         1         < | Yes (redundant controller)                                                                                                    |                                                                                                    |                                                                                                    |  |  |
| EM Files System Enterprise Chasels                | IDM         PureFlex System Standard         IDM PureFlex System 42U Rook         Yes           IBM PureFlex System Compute Nodes         Immediated to Go Networking Switch         Yes         Immediated to Go Networking Switch         Yes           BM PureFlex System Compute Nodes         Immediated advector of processor and Inter-<br>orcessor and Inter-<br>consult PureFlex System 120 Paces         Yes         Immediated 8 or 16 Go Flexe Channel         2           BM PoreFlex System Compute Nodes         Immediated 8 or 16 Go Flexe Channel         1         IEM Flex System Manager         Yes           BM Flex System Compute Nodes         Yes         Iswatch         1         Power supprise Channel         2           BM Flex System Enterprise Channel         2         IEM Flex System Manager         Yes         5           Bestin         1         IEM Flex System Manager         Yes         5         5           Broad see<br>processore         Man         BM Flex System Manager         Yes         6         7           Net         Power supplies Idd/maxit         448         Integrated IEM Flex System V7000         Yes           Net         Example         16         Stanger Node'         1         1           Node Softward 1         Its System V7000 Brange         Sale with 0 yes real         1           No |                                                                                                    |                                                                                                    |                                                                                                    |                                                                                                    |  |  |
| Integrated 10 Git Networking Sevich               | 1                                                                                                    | Chassis Management Modules                                                                                                    | 2                                                                                                    | IDM Flex System V/CDD Storage                                                                                                    | Base with 3-year activers                                                                                                    |  |  |
| Hagrated # or 19 Gb Fibre Channel Switch          | 1                                                                                                    | Mograted ISM Fax System V7000                                                                                                    | Yes (redundent core                                                                                                    | Node Softwars1                                                                                                    | maintenance agreement                                                                                                    |  |  |
| IBM Fiex System Manager <sup>16</sup>             | Broad set<br>processor<br>computer<br>Max<br>1<br>1<br>1<br>1<br>4/8<br>2<br>4/8<br>2<br>Mos troour<br>Base with<br>msuntanan<br>9x5 hardy<br>microcode                                                                                                    | Blarage Noder                                                                                                    |                                                                                                    | IBM PursFlax System Bervices                                                                                                    | 24x7x4 technical support with                                                                                                    |  |  |
|                                                   | 843301                                                                                                    | Power supplies (stormes) 4/15<br>60 mm tons (stormes) 4/15<br>60 mm tons (stormes) 4/15<br>Chossis Management Modures 2<br>Mograted IGM Fiex System V7000<br>Banage Noder<br>BM Fiox System V7000 Btorage<br>Node Software/<br>BMD extins Stormer Sectors 2000 and and and and and and and and and and                                                                                                    |                                                                                                    | two microcode analysis                                                                                                    |                                                                                                    |  |  |
| Power supplies (risk/max)                         | 2/8                                                                                                    | NODE BOTWEE                                                                                                    | maritenarice agree                                                                                                    | Integrated 6 or 16 Gb Fibro Channel         2           ISMICh         ISM Fiex System Manager         Yes, including Ad<br>Option with 3-yes<br>Subbort           Q Advanter         Power Supplies (std/max)         6/9           Q Advanter         Rower Supplies (std/max)         6/9           Q Advanter         Rower Supplies (std/max)         6/9           Q Advanter         Rower Supplies (std/max)         6/9           Q Advanter         Rower Supplies (std/max)         6/9           Q Advanter         Rower Supplies (std/max)         6/9           Q Advanter         Rower Supplies (std/max)         6/9           Q Advanter         Rower Supplies (std/max)         8/8           Channels Management Madules         2         100           Channels Management Madules         2         100           ISM Flax System V7000 Storage         Base with 3-year<br>maintenance apr<br>10M RursFlax System Bervices         24x7w4 technical<br>two microcode a<br>annually and 24a<br>atwoode service           Visit sol<br>rages         ISM RursFlax System Services         24x7w4 technical<br>two microcode a<br>annually and 24a<br>atwoode service                                                                                                    | articolitio secultor                                                                                                    |  |  |
| BO mm fans (Md/mex)                               | 4/8                                                                                                    | EM PureFlex System Services                                                                                                    | 24s7 tectrical supp                                                                                                    | and and the second second second second second second second second second second second second second second s                                                                                                    | BDPOCOD BY TORS.                                                                                                    |  |  |
| Chassis Management Modules                        | 2                                                                                                    |                                                                                                    | annually and the an                                                                                                    | and a second                                                                                                    |                                                                                                    |  |  |
| Integrated IBM Flex Bystem V7000 Storage<br>Node* | Yos treaun                                                                                                    |                                                                                                    | schools several                                                                                                    |                                                                                                    |                                                                                                    |  |  |
| IBM Flex System V7000 Storage Node<br>Software'   | Base with the maintenance                                                                                                    | i yaar software<br>is agreement                                                                                                    |                                                                                                    |                                                                                                    |                                                                                                    |  |  |
| IBM PureFlex Bystem Services                      | Bis5 hardwo<br>microsode<br>ahrtubly                                                                                                    | arte warrianity with one<br>analysis seinvices                                                                                                    |                                                                                                    |                                                                                                    |                                                                                                    |  |  |

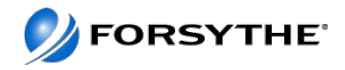

#### **PureFlex Foundation Standard**

- Pureflex Foundation Standard in 42U rack
- 1 Enterprise Chassis
  - o <u>http://www.redbooks.ibm.com/technotes/tips0863.pdf</u>
- EN4093 10GB scalable switch x 2

   http://www.redbooks.ibm.com/technotes/tips0864.pdf
- FC3171 8GB SAN switch x 2
  - o <u>http://www.redbooks.ibm.com/technotes/tips0866.pdf</u>
- Storwize V7000

   16 x 600GB HDD and 2 x 200GB SSDs
- Nodes
  - 7955-01M Flex System Manager
    - <u>http://www.redbooks.ibm.com/technotes/tips0862.pdf</u>
  - 7895-23x p260 node and 7895-42x p460 node
    - <u>http://www.redbooks.ibm.com/technotes/tips0880.pdf</u>
  - o x240 x 2
    - <u>http://www.redbooks.ibm.com/technotes/tips0860.pdf</u>

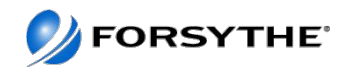

#### **Setup Specs**

- ~946lb if chassis full
- Both rack and chassis are CSU but chassis comes in the rack when you buy Foundation
- 2 x PDUs each with 1 x 6492 Power Cord (total 2 cords)
  - 200-240v ac, 48 A, 1-phase power cord with a Souriau UTG system connector and an IEC309 (63A, 2P+G) locking wall plug (363P6W)
  - Wall compatible with 360R6W receptacle or 360C6W connector

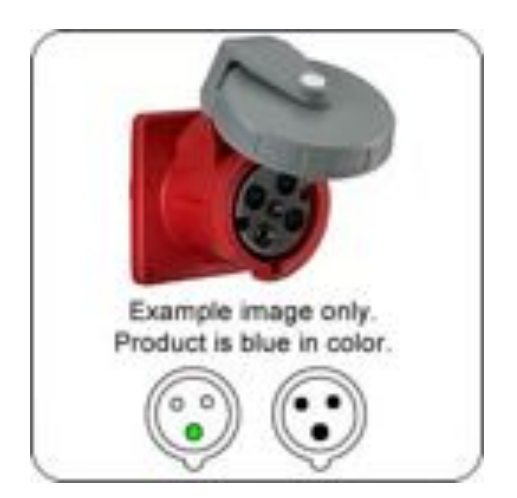

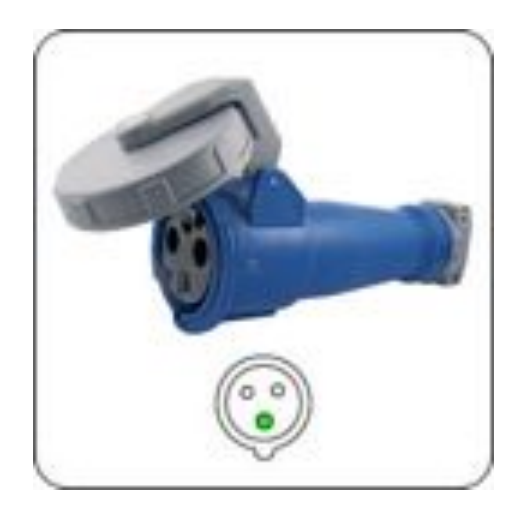

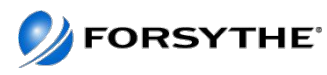

#### **Enterprise Chassis**

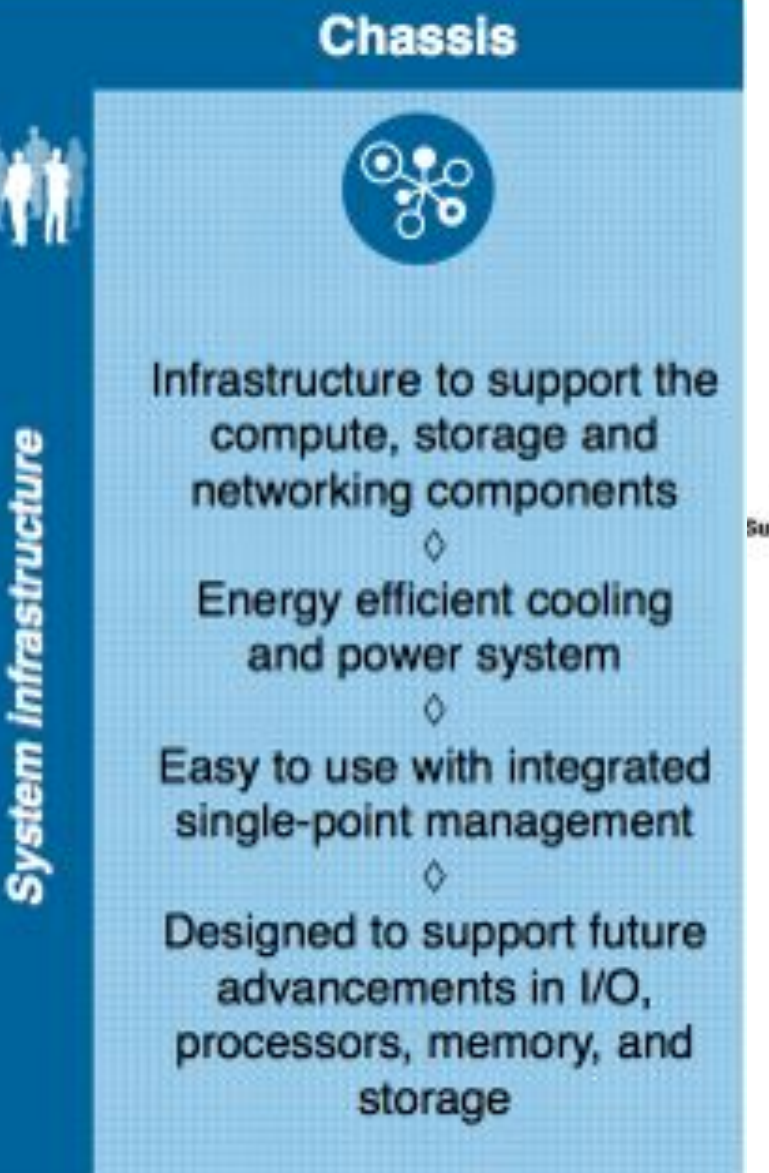

#### IBM Flex System Chassis

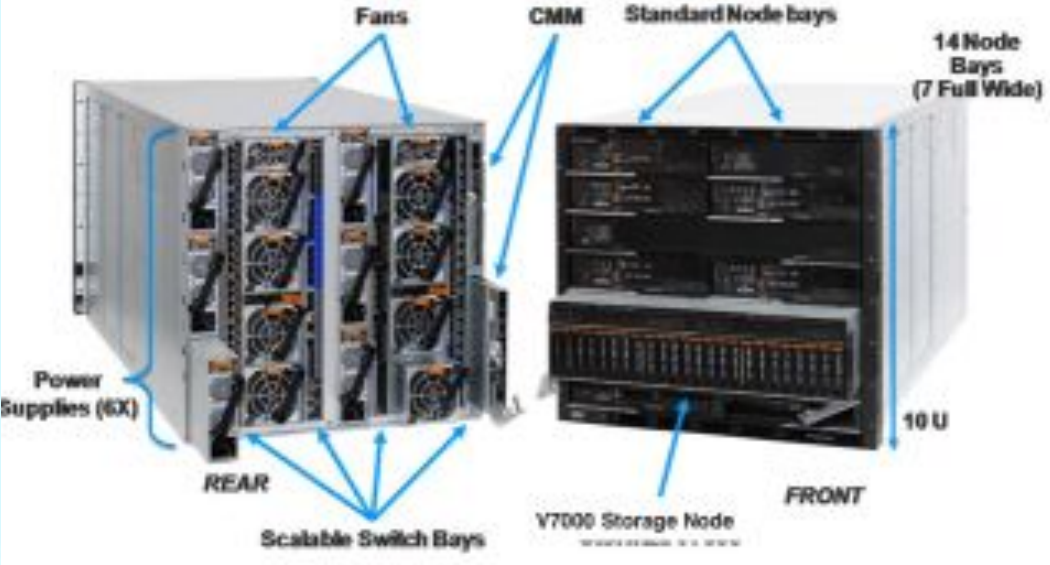

- 4 scalable switch bays
- 10U Chassis, 14 bays
- Standard and Full width node support
- Up to 6 2500W power supplies N+N or N+1 configurations
  - Optional lower wattage 2100W PS
- Up to 8 cooling fans (scalable)
- Integrated chassis management through CMM

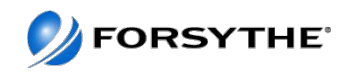

#### **IBM Flex System Enterprise Chassis – Front View**

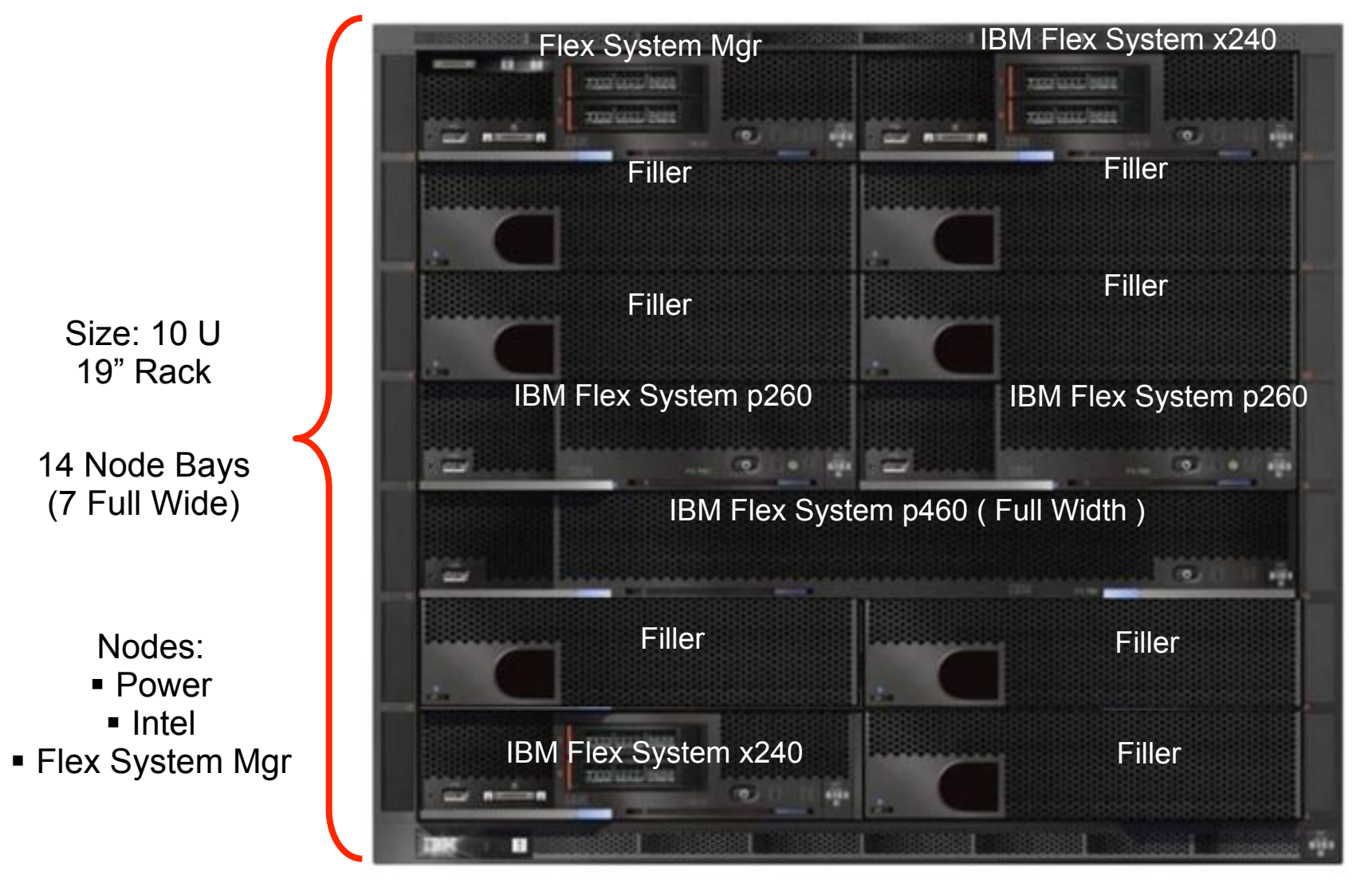

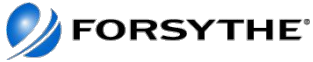

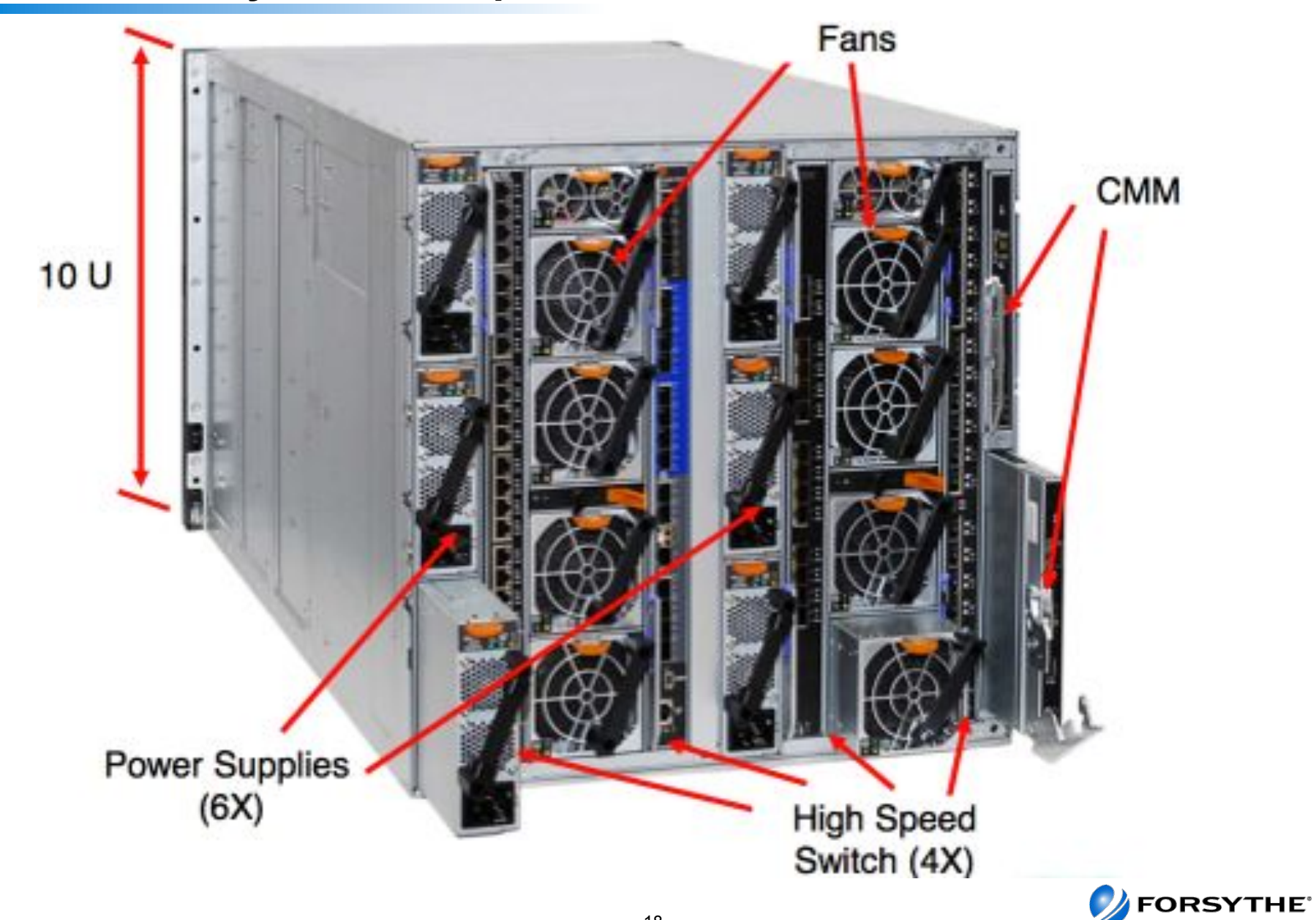

#### **IBM Flex System Enterprise Chassis – Rear View**

#### **Photo of a Chassis**

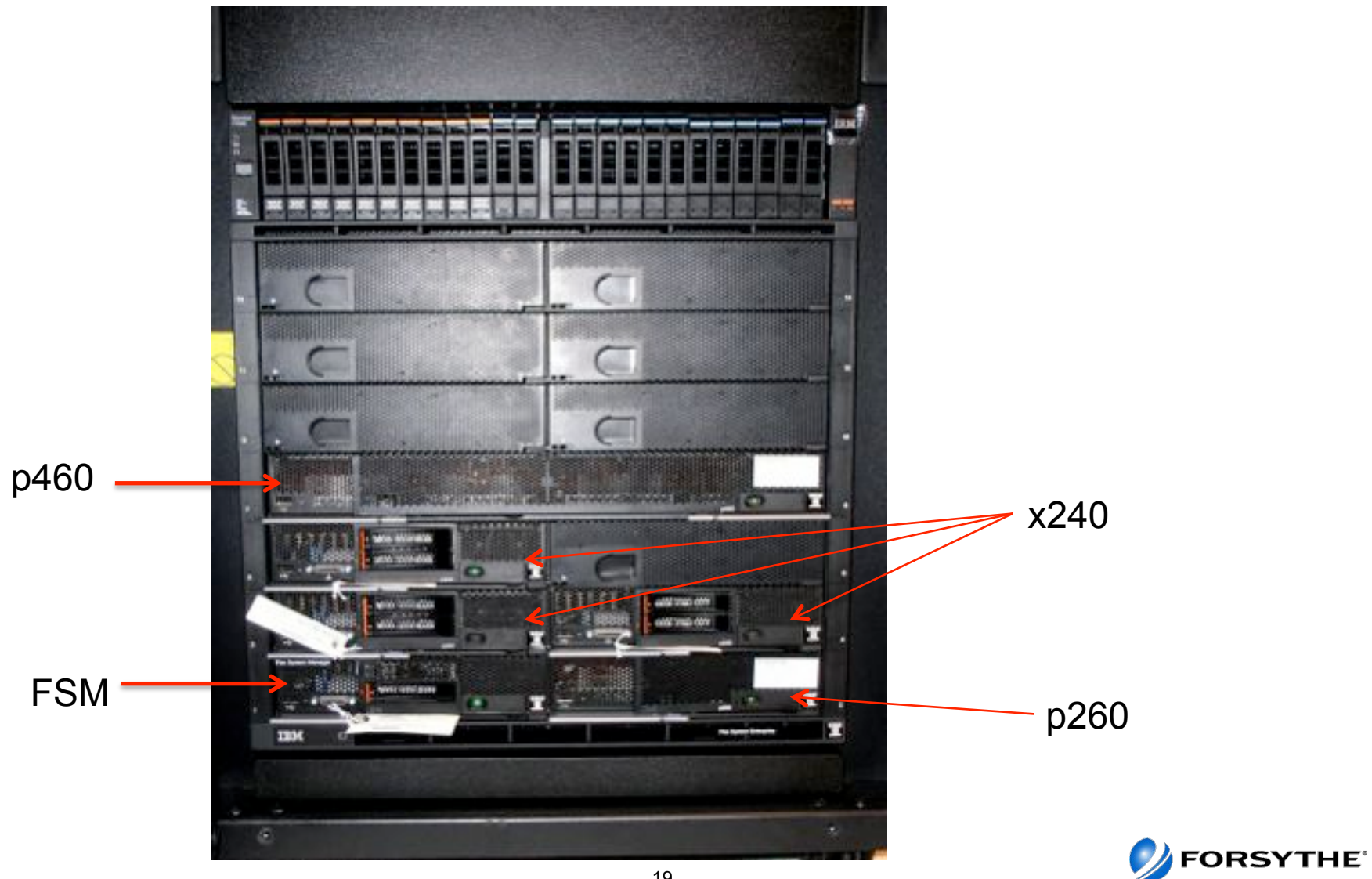

#### **EN4093 10Gb Scalable Switch**

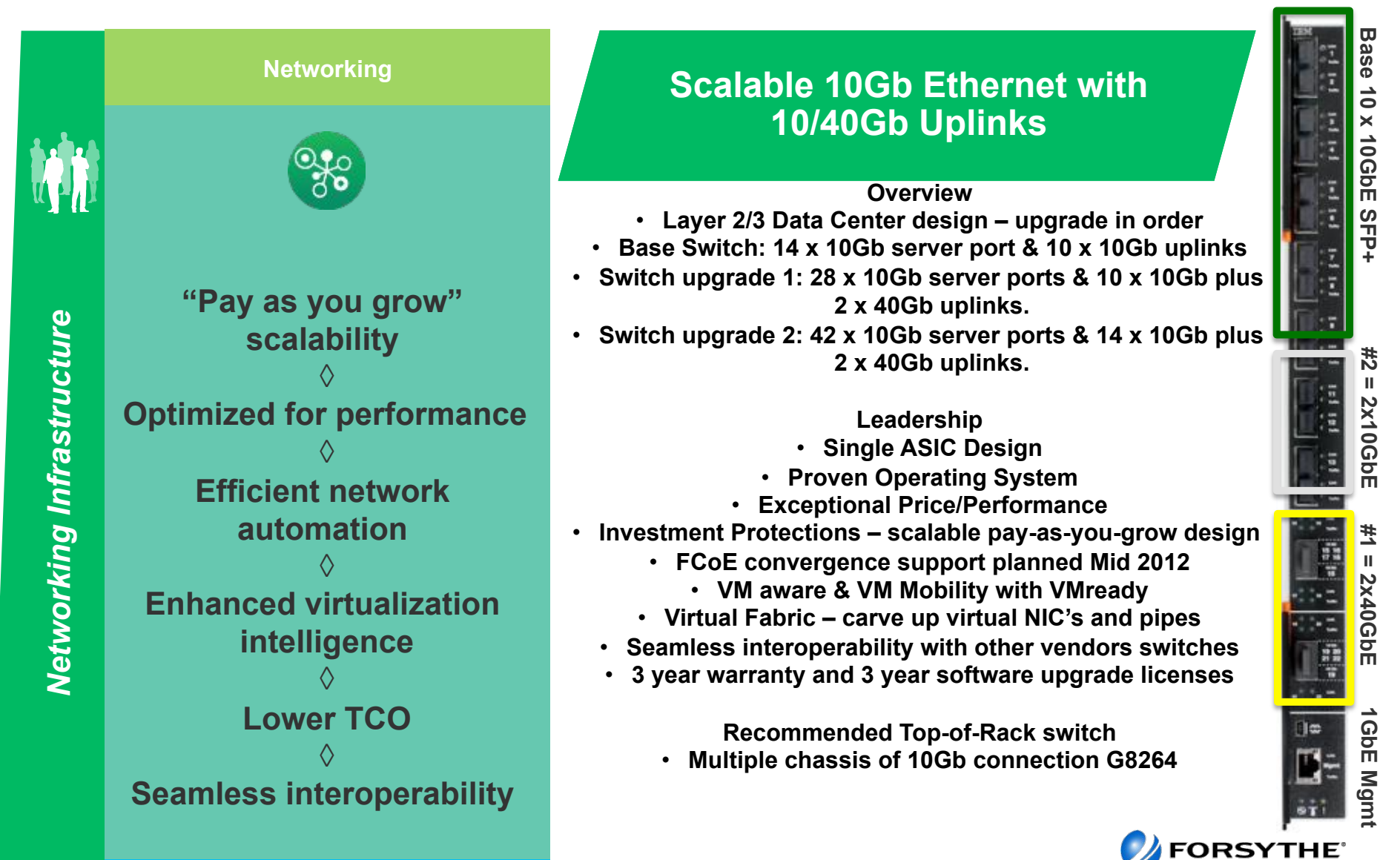

20

# FC3171 8GB SAN switch

#### End to end 8Gb offering for low cost Storage connectivity

- . What's New
  - Low cost 8Gb connectivity

#### Key Features / Business Value

- Port Aggregation
- NPIV support.
- Automatic failover

#### Client Benefits

- Reliable low cost 8Gb connectivity to Storage
- Interoperability with a broad range of storage solutions

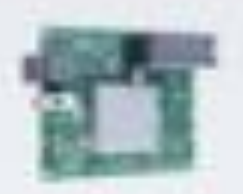

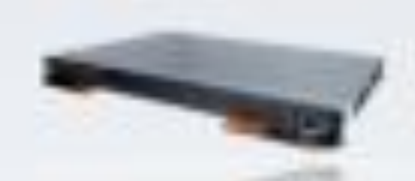

#### IBM Flex System 8Gb Fibre Channel

- Up to 14 internal and six external 80b links
- Support for Fabric / Switch mode and NPIV mode for seamless interoperability

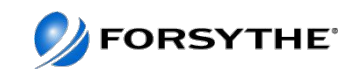

#### Flex System Manager

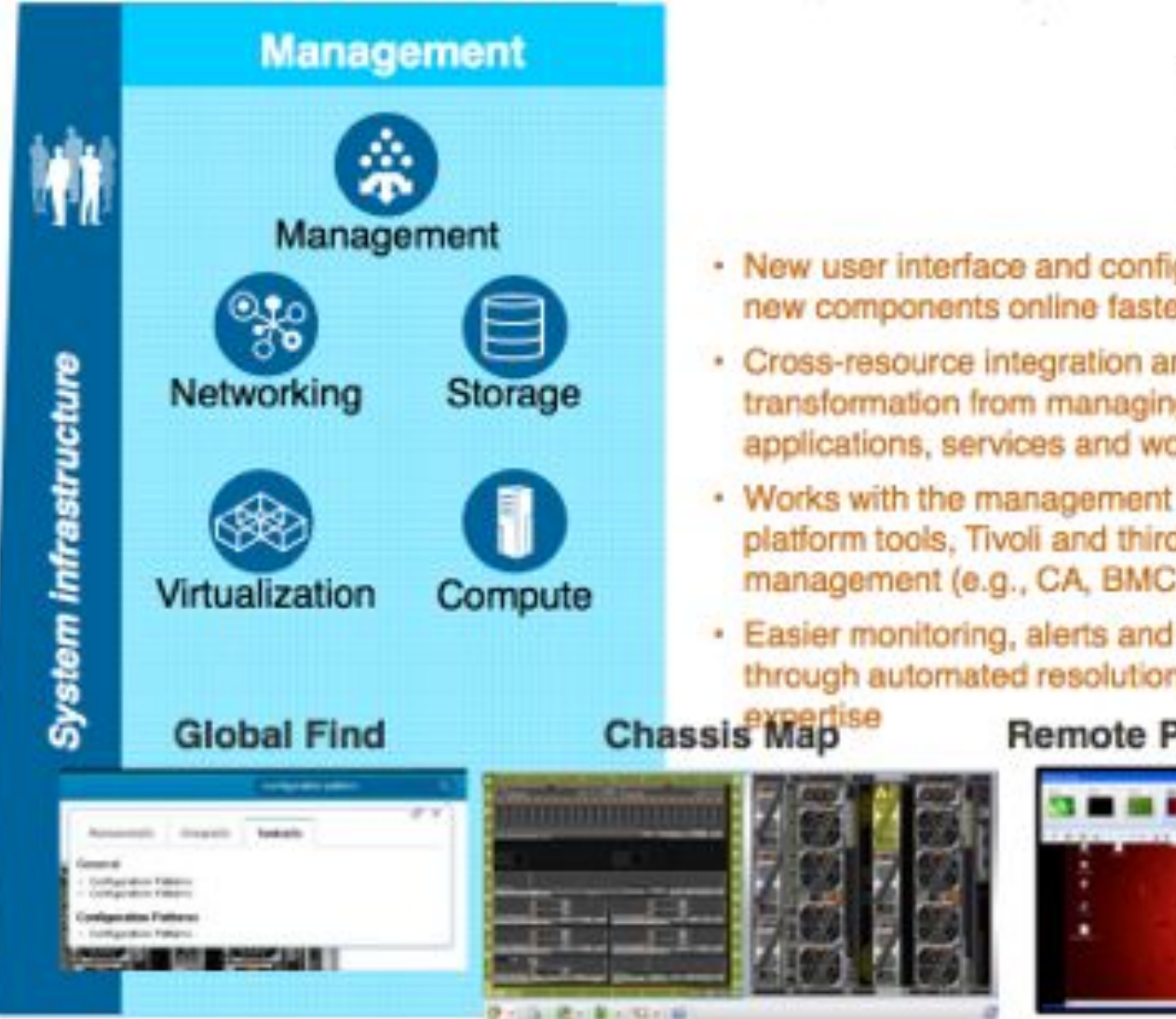

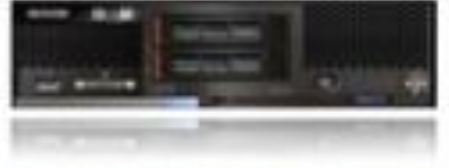

- New user interface and configuration automation brings new components online faster
- Cross-resource integration and automation enables transformation from managing resources to managing applications, services and workloads
- Works with the management you have other IBM platform tools, Tivoli and third party enterprise management (e.g., CA, BMC, HP, etc.)
- Easier monitoring, alerts and problem management through automated resolution processes with integrated

#### Remote Presence

Mobile

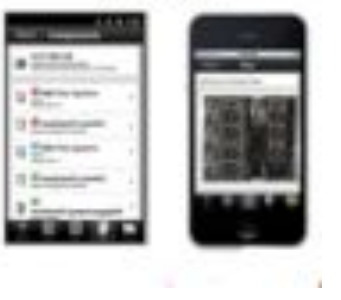

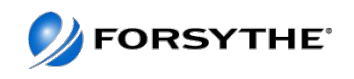

#### **FSM Versions**

| Product/Feature                | IBM x86 and                            | Power Systems               |
|--------------------------------|----------------------------------------|-----------------------------|
|                                | Base/Chassis                           | Advanced<br>Upgrade/Chassis |
| IBM FSM Base Level             | V                                      |                             |
| IBM Service & Support Manager  | Y                                      |                             |
| IBM Fabric Manager             | 1                                      |                             |
| IBM Storage Control            | V                                      | Included                    |
| IBM Network Control            | 1                                      |                             |
| IBM VMControl Express Edition  | X                                      |                             |
| (VM Life Cycle Management)     | (For VMware, KVM,<br>Hyper-V, PowerVM) |                             |
| IBM Flex Systems Manager Advar | nced Function                          |                             |
| VMControl Standard Edition     |                                        | 1                           |
| (Image Management)             |                                        | (KVM and PowerVM only)      |
| VMControl Enterprise Edition   |                                        | V                           |
| (System Pools)                 |                                        | (KVM and PowerVM only)      |

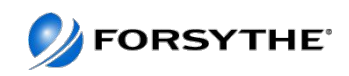

#### **FSM Hardware**

- Customized x86 compute node
- Locked down firmware, do NOT attempt to use x240 firmware stack.
- FSM has a special Everything-to Everything (ETE) adapter that allows it to communicate across the chassis internal network for chassis element discovery, configuration and monitoring.
- The FSM is delivered preconfigured from the factory for optimal performance of FSM software stack

- One Intel Xeon Processor E5-2650 8C 2.0 GHz 20 MB Cache 1600 MHz 95 W
- 32 GB of memory with eight 4 GB (1x4 GB, 1Rx4, 1.35 V) PC3L-10600 CL9 ECC DDR3 1333 MHz LP RDIMMs
- Integrated LSI SAS2004 RAID controller
- Two IBM 200 GB SATA 1.8" MLC SSD configured in a RAID 1
- One IBM 1 TB 7.2 K 6 Gbps NL SATA 2.5" SFF HS HDD
- Dual-port 10 Gb Ethernet Emulex BladeEngine 3 (BE3) network controller for data network connections
- Dual-port Broadcom 5718 network controller for internal chassis management network connections

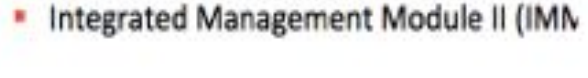

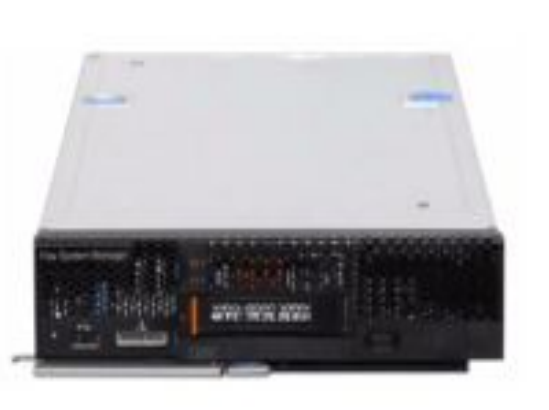

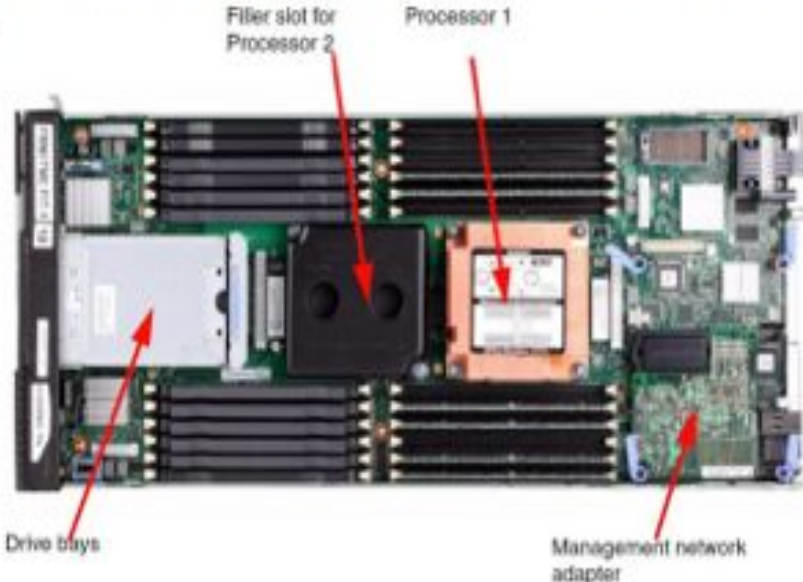

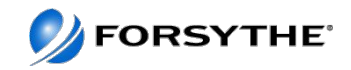

#### **Power Compute Node Comparison**

|            | Flex System p260                | Flex System p24L                | Flex System p460              |
|------------|---------------------------------|---------------------------------|-------------------------------|
| CPU        | 4/8c, 2s, POWER7+               | 6/8c, 2s, POWER7                | 4/8c, 4s, POWER7              |
| Memory     | 16 memory DIMMs<br>Up to 512 GB | 16 memory DIMMs<br>Up to 512 GB | 32 memory DIMMs<br>Up to 1 TB |
| Disk       | Up to 2 HDD or 2 SSD            | Up to 2 HDD or 2 SSD            | Up to 2 HDD or 2 SSD          |
| I/O slots  | 2                               | 2                               | 4, Dual VIOS                  |
| OS Support | AIX, Linux, IBM i               | Linux                           | AIX, Linux, IBM i             |

c=core. s=socket

FORSYTHE

#### p260 – Power7+ Compute Node

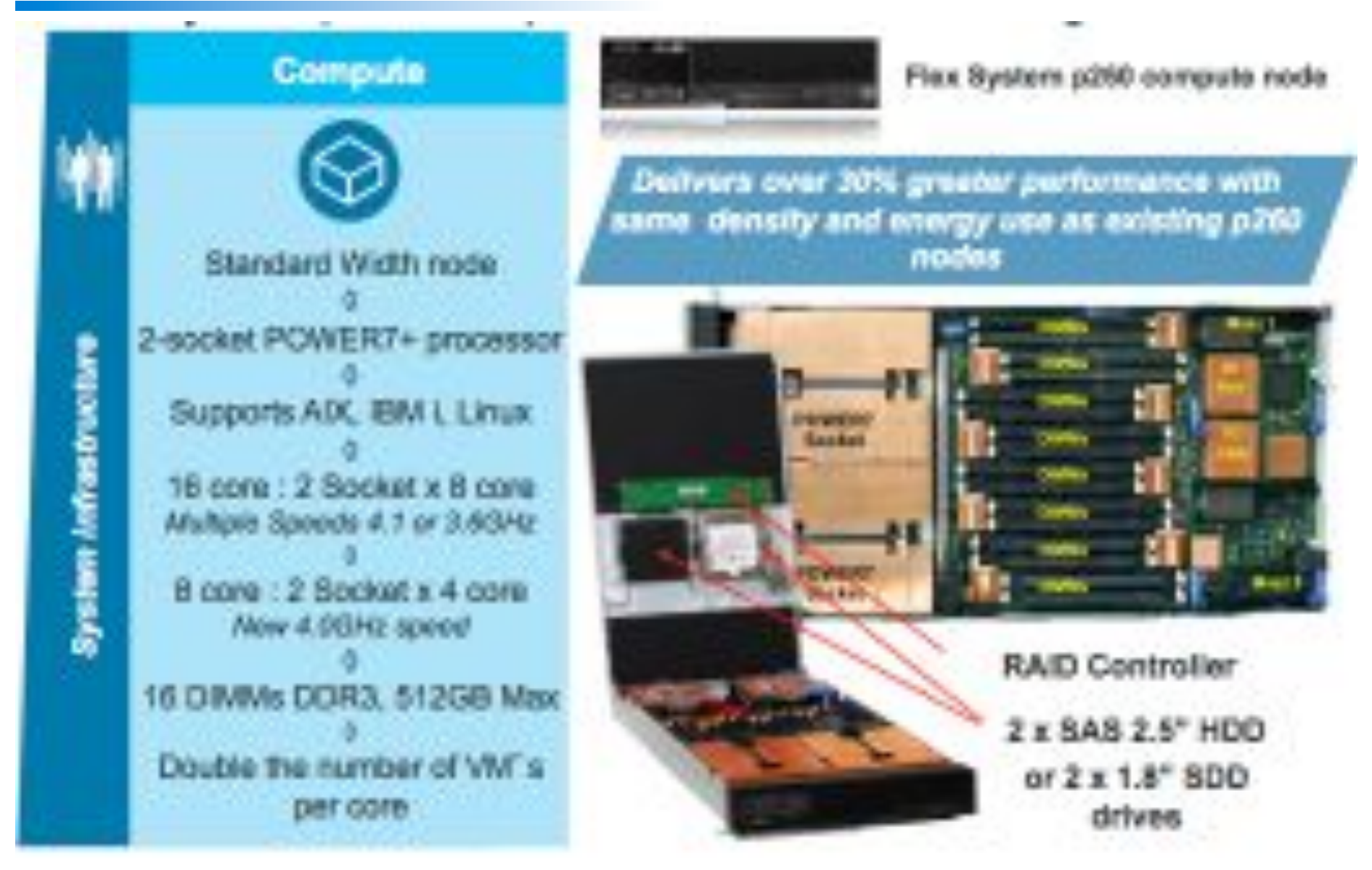

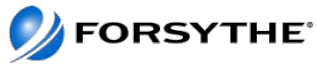

# p260 in Forsythe's configuration

- 16 x 4.1GHz cores Power7+
- 512GB memory
  - Limited due to use of HDDs instead of SSDs
- 2 x 177GB SDDs
- En4054 4 port 10GB ethernet
- FC3172 2 port 8GB fibre adapter
- IBM i V7, AIX v7 Enterprise and PowerVM Enterprise
- Single VIOS

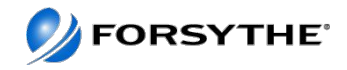

#### p460 – Power7 Compute Node

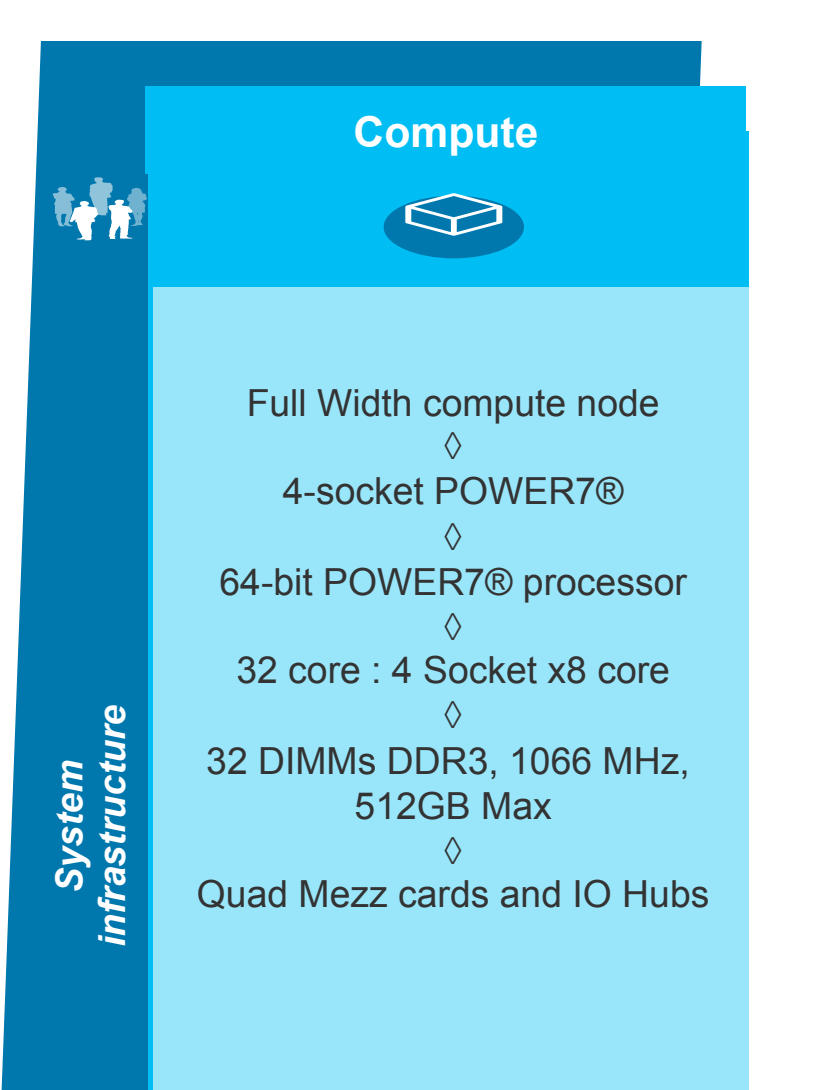

#### **IBM Flex System p460**

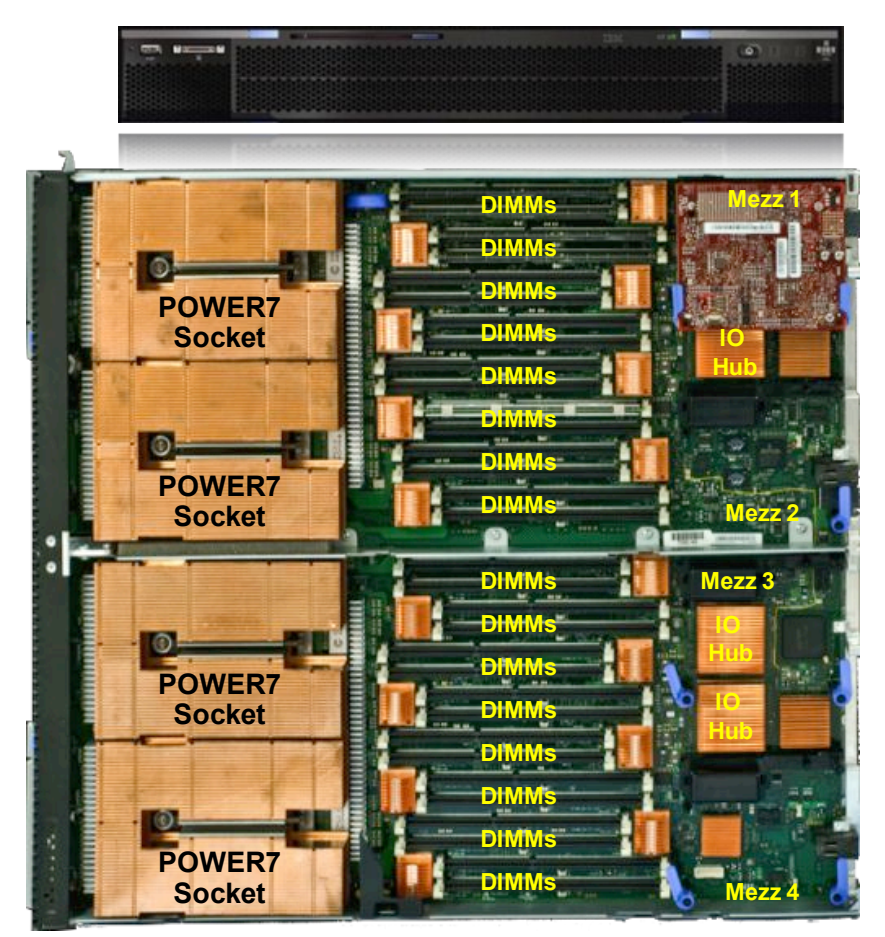

\*HDD or SSD – Mounted on cover (located over memory)

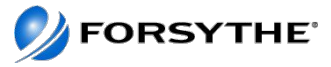

# p460 in Forsythe's configuration

- 32 x 3.55GHz cores Power7
- 512GB memory
- 2 x 177GB SDDs
- 2 x EN4054 4 port 10GB ethernet
  - Note this is very similar to the CN4054 on the next page but it operates as a straight 4-port 10Gbe ethernet adapter
- 2 x FC3172 2 port 8GB fibre adapter
- AIX v7 and PowerVM Enterprise
- Dual VIOS
  - Second VIOS boots from SAN

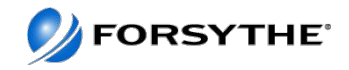

#### **POWER Compute Nodes**

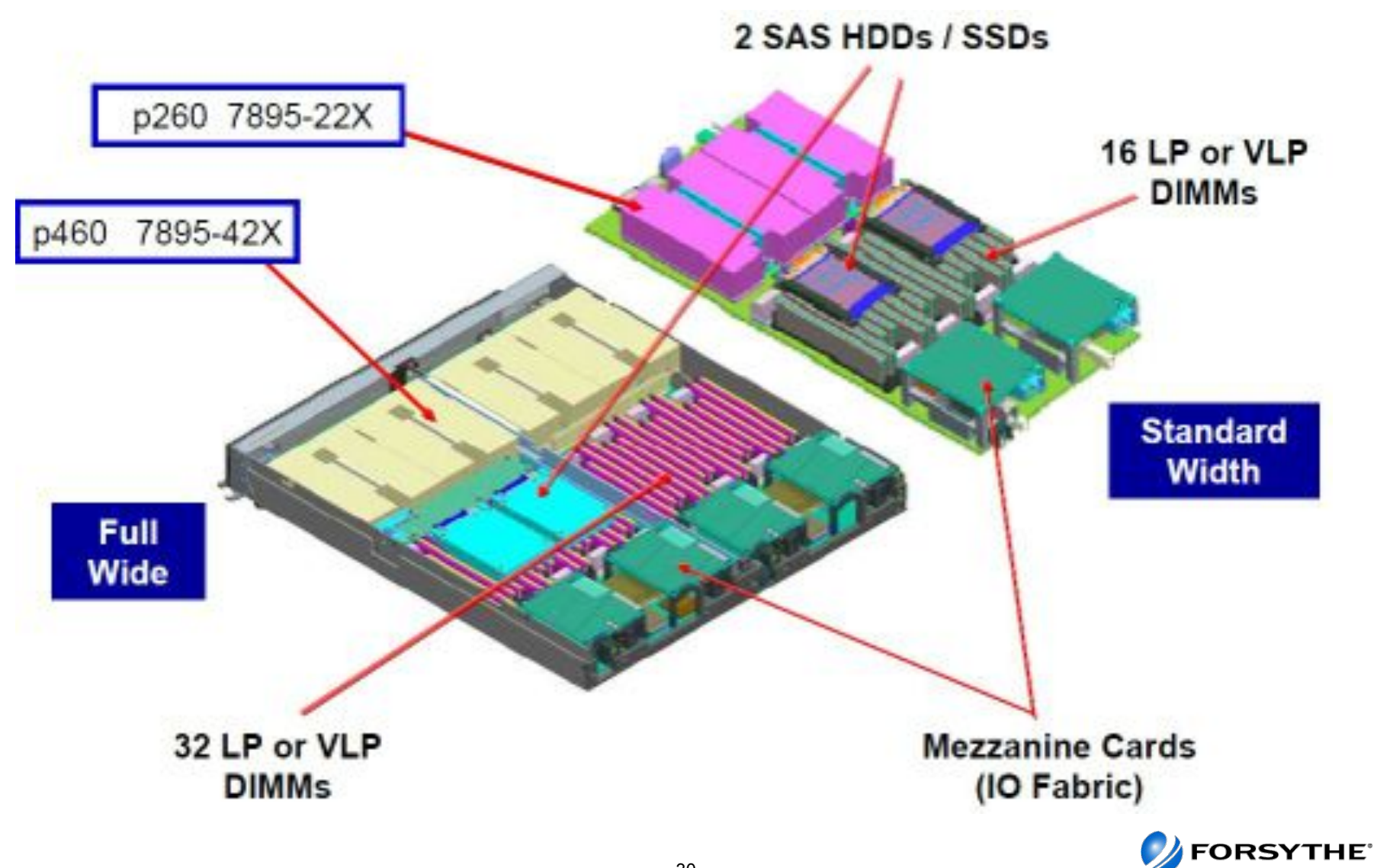

#### x86 Compute Node Comparison

|            | Flex System x220                                                 | Flex System x240                | Flex System x440                |
|------------|------------------------------------------------------------------|---------------------------------|---------------------------------|
| CPU        | 4/6/8c, 1/2s, E5-2400<br>2c, 1s, E5-1403                         | 4/6/8c, 1/2s, E5-2600           | 4/6/8c, 1/2/4s, E5-4600         |
| Memory     | 12 memory DIMMs<br>Up to 48 GB (Pentium)<br>Up to 384 GB E5-2400 | 24 memory DIMMs<br>Up to 768 GB | 48 memory DIMMs<br>Up to 1.5 TB |
| Disk       | Up to 2 HDD or 8 SSD                                             | Up to 2 HDD or 8 SSD            | Up to 2 HDD or 8 SSD            |
| I/O slots  | 2 or 1 + LOM                                                     | 2 or 1 + LOM                    | 2 + 2 LOM or 4                  |
| OS Support | Windows, Linux                                                   | Windows, Linux                  | Windows, Linux                  |

e-core e-eocket I OM-I AN on Motherhoard

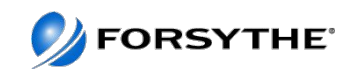

#### x240 – EP Compute Node

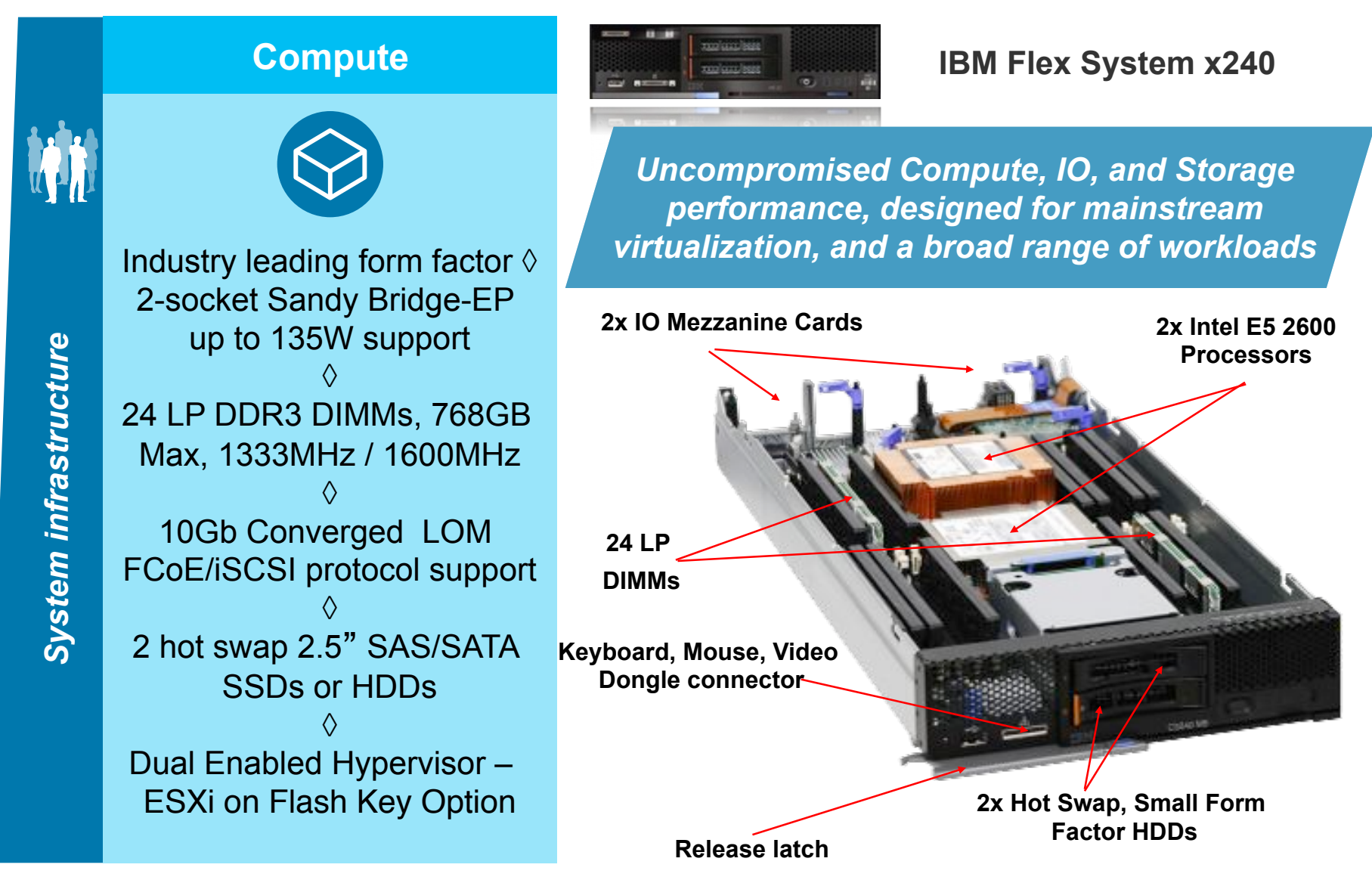

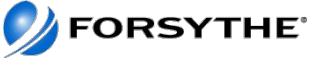

#### x240s in Forsythe's configuration

- 16 x 2.9GHz cores
- 192GB memory
- 2 x 600GB HDDs
- Onboard LOM 10Gb
- FC3172 2 port 8GB fibre adapter
- VMWare ESXi 5.0 on USB Key

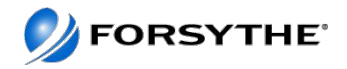

#### Agenda

- Quick Introduction/Update to PureSystems
- Forsythe's Configuration
- How We Installed It
- What We Learned
- Feedback We Have Given IBM

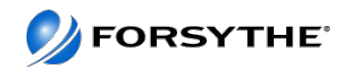

# **Planning – IP Planning**

| Server  | Model    | Serial  | LPAR       | LPARid | IP  | Comments                       |         |
|---------|----------|---------|------------|--------|-----|--------------------------------|---------|
|         |          |         |            |        |     |                                | Other   |
| v7000   |          |         | v7service  |        | 100 | v7000 service IP               | Name    |
| v7000   |          |         | v7mgmt     |        | 101 | v7000 mgmt IP                  |         |
| v7000   |          |         | v7iscsi1   |        | 102 | v7000 iscsi node 1             |         |
| v7000   |          |         | v7iscsi2   |        | 103 | v7000 iscsi node 2             |         |
| XIV     |          |         | xivmip     |        | 143 | XIV Management IP              |         |
| FLEX    |          |         | flexcmm    |        | 151 | Flex Chassis Management Module |         |
| FLEX    |          |         | flexv71    |        | 152 | Flex v7000 1                   |         |
| FLEX    |          |         | flexv72    |        | 153 | Flex v7000 2                   |         |
| FLEX    |          |         | flex10gb   |        | 154 | 10GB switch                    |         |
| FLEX    |          |         | flex8gb1   |        | 155 | 8GB switch 1                   |         |
| FLEX    |          |         | flex8gb2   |        | 156 | 8GB switch 2                   |         |
| FLEX    |          |         | flexv7mgmt |        | 157 | Flex v7000 management          |         |
| FLEX    | 7955-01M | 102744B | flexsm     |        | 161 | MM for Flex Manager            |         |
| FLEX    | 7895-22X | 10273EB | p260       |        | 162 | FSP for p260 (ASMI)            | node01  |
| FLEX    | 7863-10X | 102735B | x240a      |        | 163 | MM for first X node            | node02  |
| FLEX    | 7863-10X | 10273CB | x240b      |        | 164 | MM for 2nd X node              | node03  |
| FLEX    | 7863-10X | 102739B | x240c      |        | 165 | MM for 3rd X node              | node04  |
| FLEX    | 7895-42X | 102743B | p460       |        | 167 | FSP for p460 (ASMI)            | node05  |
|         |          |         |            |        |     |                                | node078 |
| Server  |          |         | LPAR       | LPARid | IP  | Comments                       |         |
| FLEXMGR |          |         | flexmgr    |        | 180 | Flex System Manager Main IP    |         |
| p260    |          |         | flex1vio1  |        | 181 | VIO1 on p260                   |         |
| p260    |          |         | flex1vio2  |        | 182 | VIO2 on p260                   |         |
| p260    |          |         | flex1l1    |        | 183 | LPAR 1 on p260                 |         |
| p460    |          |         | flex2vio1  |        | 190 | VIO1 on p460                   |         |
| p460    |          |         | flex2vio2  |        | 191 | VIO2 on p460                   |         |
| p460    |          |         | flex2l1    |        | 193 | LPAR 1 on p460                 |         |

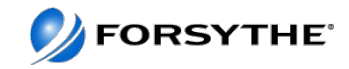

# Planning – Passwords

| FLEX    |          |         | flexcmm        |        | 151 | Flex Chassis Management Module |         | USERID:P@ssw0rd    |
|---------|----------|---------|----------------|--------|-----|--------------------------------|---------|--------------------|
| FLEX    |          |         | flexv71        |        | 152 | Flex v7000 1                   |         | passw0rd           |
| FLEX    |          |         | flexv72        |        | 153 | Flex v7000 2                   |         | passw0rd           |
| FLEX    |          |         | flex10gb       |        | 154 | 10GB switch                    |         | USERID:PASSW0RD    |
| FLEX    |          |         | flex8gb1       |        | 155 | 8GB switch 1                   |         | admin:password     |
| FLEX    |          |         | flex8gb2       |        | 156 | 8GB switch 2                   |         | admin:password     |
| FLEX    |          |         | flexv7mg<br>mt |        | 157 | Flex v7000 management          |         | superuser:passw0rd |
| FLEX    | 7955-01M | 102744B | flexsm         |        | 161 | MM for Flex Manager            | node01  | USERID:Passw0rd    |
| FLEX    | 7895-22X | 10273EB | p260           |        | 162 | FSP for p260 (ASMI)            | node02  | USERID:Passw0rd    |
| FLEX    | 7863-10X | 102735B | x240a          |        | 163 | MM for first X node            | node03  | USERID:Passw0rd    |
| FLEX    | 7863-10X | 10273CB | x240b          |        | 164 | MM for 2nd X node              | node04  | USERID:Passw0rd    |
| FLEX    | 7863-10X | 102739B | x240c          |        | 165 | MM for 3rd X node              | node05  | USERID:Passw0rd    |
| FLEX    | 7895-42X | 102743B | p460           |        | 167 | FSP for p460 (ASMI)            | node078 | USERID:Passw0rd    |
|         |          |         |                |        |     |                                |         |                    |
| Server  |          |         | LPAR           | LPARid | IP  | Comments                       |         |                    |
|         |          |         |                |        |     |                                |         |                    |
|         |          |         |                |        |     |                                |         |                    |
| FLEXMGR |          |         | flexmgr        |        | 180 | Flex System Manager Main IP    |         | USERID:Passw0rd    |

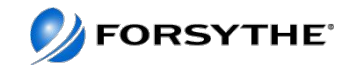

# Initial Steps – Green Light Procedure

 Read Installing and configuring IBM PureFlex System document found at:

http://publib.boulder.ibm.com/infocenter/flexsys/information/topic/com.ibm.acc.pureflex.doc/p7eel\_ex\_pdf.pdf

- Important to note <u>DO NOT</u> press the power button on the IBM Flex System Manager (FSM)
  - The above line is critical this is what causes most problems
- Remove all shipping braces.
- Cable Network for CMMs, V7000, FSM and BNT Switch.
- Put IPs on CMMs, V7000, and FSM for system management.
  - RJ45 SFP needs to be installed in I/O module 1, port 6.
  - Set service IPs for the V7000 from a single node. Once complete, verify both IP addresses for the V7000 and step through the V7000 setup guide and assign cluster IP address.
- Access CMM and verify all HW components are operational and error free.

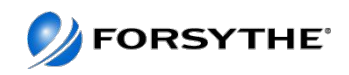

# Start HERE!!

If you have one chassis, install the IBM BNT® SFP (RJ45) transceiver in I/O module slot 1, port 6. Connect your laptop to the transceiver on I/O module slot 1, port 6 on the switch chassis and open a browser window.

Ensure that your device is set to IP address 192.168.93.5, subnet mask 255.255.255.0, and gateway 192.168.93.217.

In the address field, type https://192.168.93.100

If you have additional chassis, type https://192.168.93.102 for the second chassis and https:// 192.168.93.104 for the third chassis.

Accept any security exceptions to continue.

In the IBM Chassis Management Module sign-in window, type the user name and password. The user name is USERID and the password is PASSW0RD.

. Click Log In. Create a new password. The new password is Passw0rd.

Cancel out of the Initial Setup Wizard.

Click System Status.

Hover over each component to ensure that it is functioning properly.

Click the Events tab and ensure that there are no errors.

13. Repeat steps 5 on page 14 through 12 for each additional chassis using the following IP addresses:

https://192.168.93.102

https://192.168.93.104

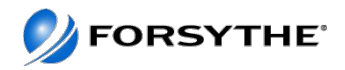

# **Connecting Laptop**

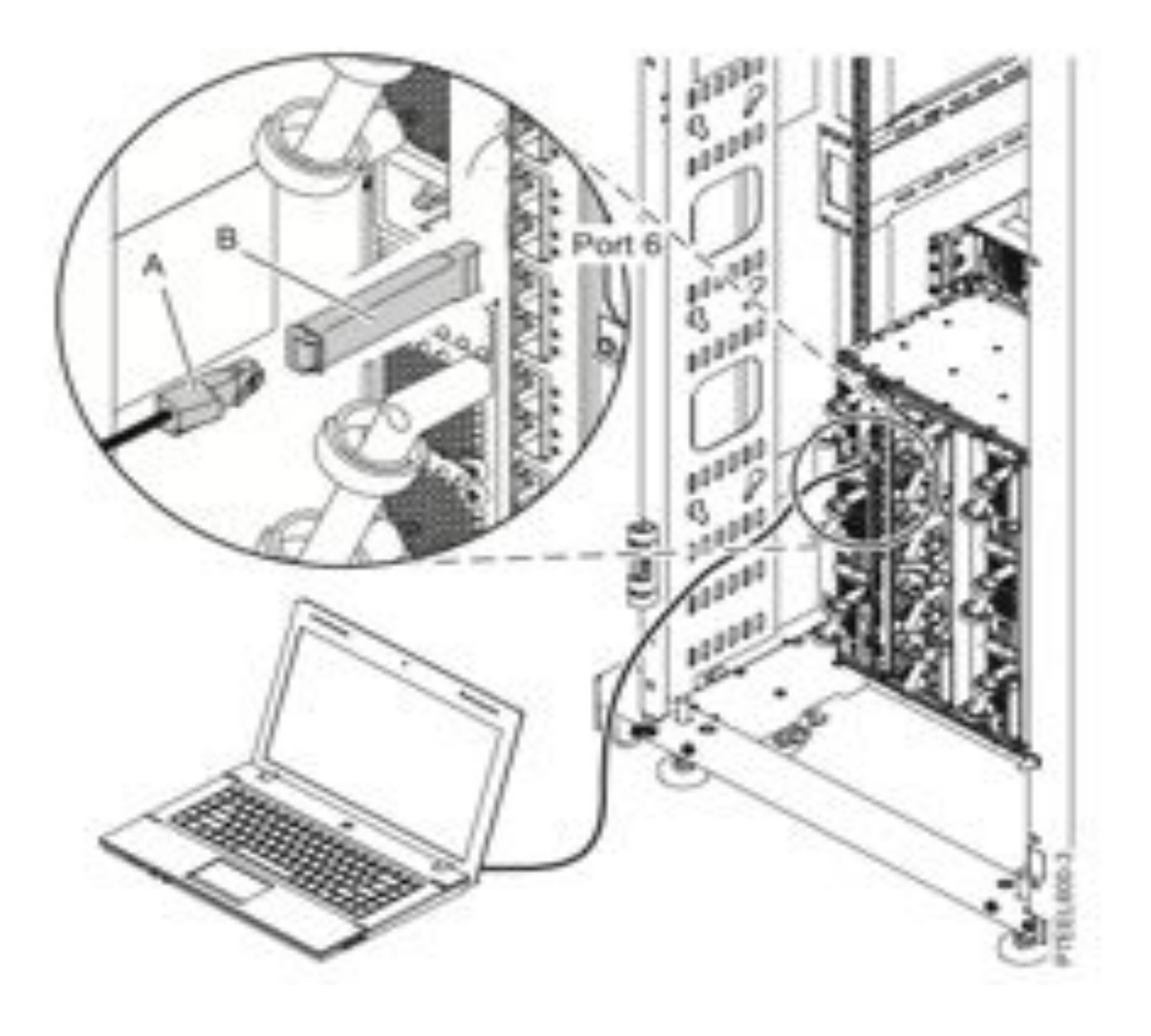

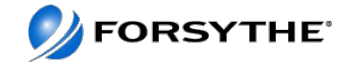

#### **Storage Configuration**

Verify that your IBM Storwize V7000 storage is functioning. Open a different browser window, and type 192.168.93.213/service. Accept any security exceptions to continue. **Note:** Your IBM Storwize V7000 storage is preconfigured.

In the IBM Storwize V7000 Service Assistant Tool, type passw0rd for the password.

Ensure that there are no errors reported in the **Error** field. **Note:** If you identify a component that is in the **Error** state, contact your service provider.

If you have a second IBM Storwize V7000, type 192.168.93.217/service in a different browser window. Complete steps 15 on page 16 and 16 for this second IBM Storwize V7000.

**Note:** When you are in the Service Assistant Tool of the V7000 you can assign new service IPs that will reside on your network. Once you have done this, revisit each service IP. The one that is the configuration node will take you through the configuration wizard for the V7000. This will not destroy any pre-configuration done by IBM.

You may now disconnect the device from I/O module slot 1, port 6 on the switch chassis.

#### Additional Note: Not all storage is configured by default

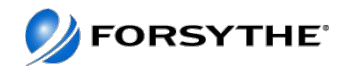

#### Additional Setup Steps on the CMM

Assign IP addresses to the IMM and ASMI interfaces of the FSM and Compute nodes through the CMM. User authentication will flow from the IMM and ASMI interfaces of the FSM and compute nodes through the CMM

| 1 30                | stem Status Multi-Chassis Monitor               | Events - Servi                  | ce and Support + | Chassis Management +                                        | Mgt Module Management + Search                                                                                                    |
|---------------------|-------------------------------------------------|---------------------------------|------------------|-------------------------------------------------------------|----------------------------------------------------------------------------------------------------|
| Comp<br>Configure 1 | Provide and IPv6 address information for the co | t <b>ion</b><br>mponents below. |                  | Chassis<br>Compute Nodes<br>L/O Modules<br>Fans and Cooling | Properties and settings for the overall chasals<br>Properties and settings for compute nodes in the<br>Properties and settings for I/O Modules in the cha<br>Cooling devices installed in your system |
| I/O Mo              | dules                                           |                                 |                  | Power Modules and Mana                                      | gement Power devices, consumption, and allocation                                                                                                    |
| Bay                 | Device Name                                     | IPv4 Enabled                    | IP Address       | Component IP Configurat                                     | tion Course investing the uses to users and conditions the                                                                                                    |
| 1                   | EN4093 10Gb Ethernet Switch                     | Yes                             | View             | component ir comigara                                       | and and a set of the set of a set of the set                                                                                                    |
| 3                   | FC3171 8Gb SAN Switch                           | Yes                             | View             | Chassis Internal Network                                    | Provides internal connectivity between compute r                                                                                                    |
| 4                   | FC3171 8Gb SAN Switch                           | Yes                             | View             | Hardware Topology                                           | Hierarchical view of components in your chassis                                                                                                    |
|                     |                                                 |                                 |                  | Reports                                                     | Generate Reports of hardware information                                                                                                    |

#### Compute Nodes

| Bay | Device Name | IPv4 Enabled | IP Address    |
|-----|-------------|--------------|---------------|
| 1   | node01      | Yes          | View          |
| 2   | node02      | Yes          | View          |
| 3   | NO NAME     | n/a          | Not Supported |
| 4   | NO NAME     | n/a          | Not Supported |
| 5   | NO NAME     | n/a          | Not Supported |
| 7-8 | node07      | Yes          | View          |

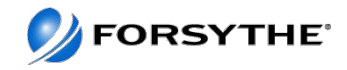

#### **Post Green Light**

- Servers are available for configuration as you would any other server
- Can setup VMControl resource pools
- Integrate with SmartCloud Entry

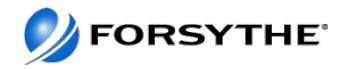

# Disable SOL on POWER Node so can ssh to FSM and use vtmenu to open a console

| ussis Mar                                  | sagement Modu                                  | le .                               |                         |              |                 |                 |              |                |      | USERID    |
|--------------------------------------------|------------------------------------------------|------------------------------------|-------------------------|--------------|-----------------|-----------------|--------------|----------------|------|-----------|
| tan Statu                                  | Hulti-Chassis I                                | fonitor Exi                        | eta + Sende             | in and Suppo | rt = Chasas Mar | napement + Mp   | t Modula Man | agoment + (Sea | nhi  |           |
| ompu                                       | ite Nodes                                      |                                    |                         |              |                 |                 |              |                |      |           |
| Compute                                    | Node Properties                                |                                    |                         |              |                 |                 |              |                |      |           |
| Events                                     | General                                        | Hardware                           | Firmware                | Power        | Environmentals  | 10 Connectivity | SOL Status   | Boot Sequence  | LEDs | Bost Mode |
| -                                          |                                                |                                    |                         |              |                 |                 |              |                |      |           |
| Compute<br>Auto pre-                       | e node name                                    | Rocte                              | 07<br>are organizate ct | oto          | 1               |                 |              |                |      |           |
| Power o                                    | n delav                                        | 0                                  | ne hreitings so         | abe          | 1.54            |                 |              |                |      |           |
| Compute                                    | Node Bay data                                  | 1                                  |                         |              |                 |                 |              |                |      |           |
| Bay data<br>Manager<br>Internal<br>Onwarer | i status<br>nent Network Stat<br>Ngmt Port MAC | Suppo<br>tus Up<br>5C:F3<br>3 days | FC:84:16:09             | nia 17 cors  |                 |                 |              |                |      |           |
| Number                                     | of OS Boots                                    | ũ                                  |                         |              |                 |                 |              |                |      |           |
| Enabl                                      | e Wake-On LAN                                  |                                    |                         |              |                 |                 |              |                |      |           |
|                                            |                                                |                                    |                         |              |                 |                 |              |                |      |           |
| Enabl                                      | e Serial Over LAN                              |                                    |                         |              |                 |                 |              |                |      |           |

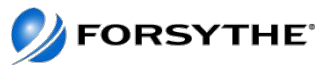

#### Using vtmenu

| 1) Se                                  | rver-7895-22X-SN102A61B                                                                                                  |      |      |        |                    |                                                               |
|----------------------------------------|----------------------------------------------------------------------------------------------------|------|------|--------|--------------------|---------------------------------------------------------------|
| 2) 20                                  | ELAEL-1032-45V-20105W00D                                                                                                 |      |      |        |                    |                                                               |
| nter 1                                 | lumber of Managed System.                                                                                                | (q   | to   | quit)  | :                  |                                                               |
|                                        |                                                                                                    |      |      |        |                    |                                                               |
|                                        |                                                                                                    |      |      |        |                    |                                                               |
|                                        |                                                                                                    |      |      |        |                    |                                                               |
|                                        |                                                                                                    |      |      |        |                    |                                                               |
| Parti                                  | tions On Managed System:                                                                                                 | Serv | r-1  | 7895-2 | 2X-                | SEL02A61B                                                     |
| Perti<br>05/40                         | tions On Managed System:<br>0 Partitions not listed                                                                      | Serv | 12-1 | 7895-2 | ZX-                | 59102A61B                                                     |
| Parti<br>05/40                         | tions On Managed System:<br>0 Partitions not listed<br>7895 SN102A618 VIOS1                                              | Serv | 15-7 | 7895-2 | ZX-                | SE102A61B                                                     |
| Parti<br>05/40                         | tions On Managed System:<br>0 Fartitions not listed<br>7895_SN102A618_VIOS1<br>FS0_test1                                 | Serv | 15-1 | 7895-2 | INOT NOT           | SS102A61B<br>Activated<br>Activated                           |
| Parti<br>05/40<br>1)<br>2)<br>3)       | tions On Managed System:<br>0 Partitions not listed<br>7895_SN102A418_VIOS1<br>FS0_Sest1<br>FS0_Sest2                    | Serv | r-'  | 7895-2 | INOT<br>NOT<br>NOT | Activated<br>Activated<br>Activated                           |
| Perti<br>05/40<br>1)<br>2)<br>3)<br>4) | tions On Managed System:<br>0 Fartitions not listed<br>7895_SN102A418_VIOS1<br>FS0_test1<br>FS0_test2<br>SmartCloudEntry | Serv | 15-1 | 7895-2 | INOT<br>NOT<br>NOT | Activated<br>Activated<br>Activated<br>Activated<br>Activated |

Enter Number of Running Partition (q to quit):

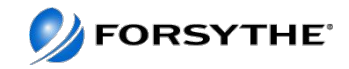

#### Discovery

To get discovery to work nicely

 I created a userid that I called flexaix on the two VIOs – it is in the system group

When I did the request access for discovery I used that id I then did a discover by individual IP and had no problems

I went to collect inventory and told it to do so

I exported the inventory report to html and csv

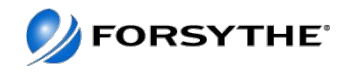

# Integration of VMControl and NIM

http://publib.boulder.ibm.com/infocenter/flexsys/information/topic/com.ibm.acc.commontasks.doc/ managing images using vmcontrol and nim v1.1.pdf

Ensure dsm.core, openssh and openssl are installed on NIM server

Stop cas\_agent, fix cas\_src.sh and then restart it

On the flexmgr discover the NIM server, request access and then inventory it

Select vmcontrol from home page

- On the Summary page, click Install Agents.
- On the Welcome page of the Agent Installation wizard, click Next.
- On the Agents page, click Common Agent Subagent Packages.
- From the Common Agent Subagent Packages view, select the subagent that you want to install (it has nim in the name).
- Click on add and then next and then select bpicnim and click on add and then on next
- Follow the instructions in the installation wizard to install the subagent for your virtualization environment.
- After checking summary page click on run now

When it is complete set up the NIM properties file and stop and start the common agent

- cd /opt/ibm/director/agent/runtime/agent/subagents/conf/
- cp VMControl-NIM.properties /opt/ibm/director/agent/conf/overrides
- cd /opt/ibm/director/agent/conf/overrides
- vi VMControl-NIM.properties
- Change the imagestore from /export/nim to /nim
- # The default directory value for VMControl imageStore is /export/nim
- com.ibm.director.im.rf.nim.master.imageStore=/nim
- #com.ibm.director.im.rf.nim.master.disableCompression=false
- com.ibm.director.im.rf.nim.master.disableCompression=true
- /opt/ibm/director/agent/runtime/agent/bin/endpoint.sh stop and then start

Now go to VMControl Basics page and discover virtual appliances to discover your repositories, etc

• I selected my NIM server by IP

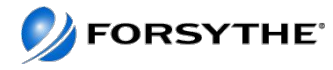

#### **VMControl with SCS repository**

 http://pic.dhe.ibm.com/infocenter/director/pubs/index.jsp?topic= %2Fcom.ibm.director.vim.helps.doc %2Ffsd0\_vim\_c\_learnmore\_repositories.html

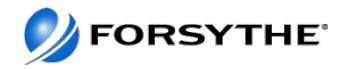

#### Agenda

- Quick Introduction/Update to PureSystems
- Forsythe's Configuration
- How We Installed It
- What We Learned
- Feedback We Have Given IBM

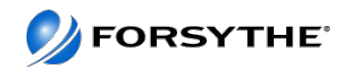

#### Up and running in 3 hours!!

- 1. Solid TDA
- 2. Planning IPs, power etc
- 3. Review all preinstall materials
  - 1. As in READMEs!!!

Within 3 hours we were ready to start deploying LPARs via NIM (not VMControl yet) to the nodes

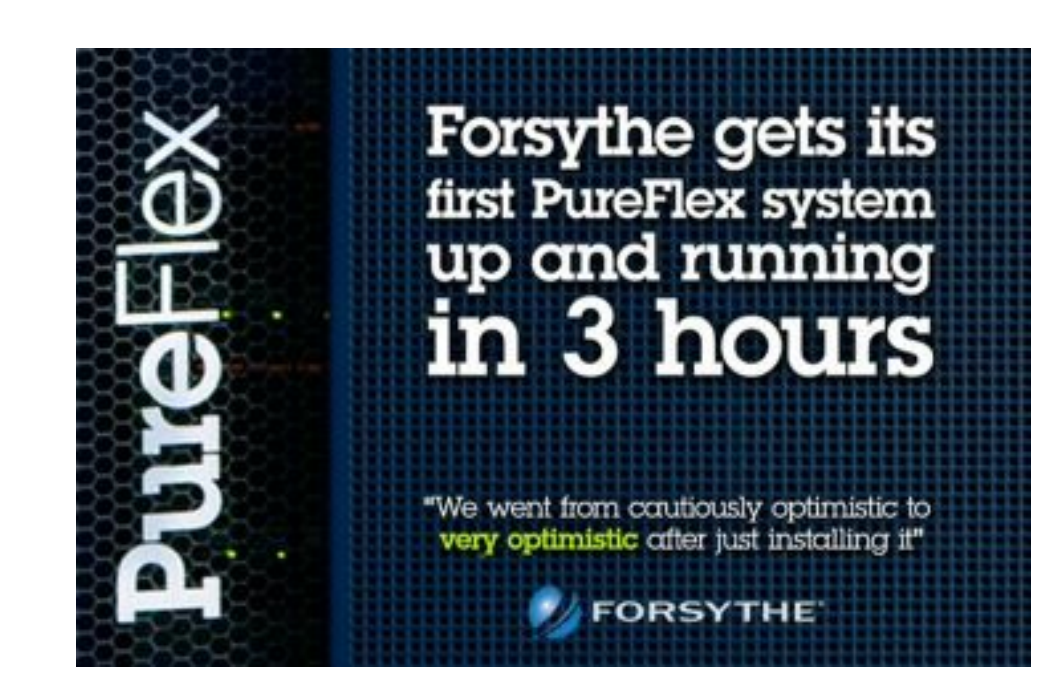

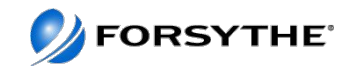

#### What worked well

- Reading the documentation!!
- If FSM is chosen for authentication, IDs flow to all components
- CMM and FSM Setup Wizards
- Global find and Chassis map
- System Discovery and Inventory
- FSM Explorer
- Problem alerting

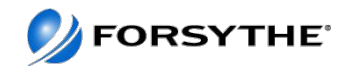

#### What didn't work so well

- Smooth integration throughout interfaces
  - More wizards, minimize clicks
- Job error notification
  - Error messages very esoteric
- Resolving Problems Resolving HW problems did not notify the CMM
- Automated server creation only works with vSCSI
- Some issues with load times and FSM locking up
- Smooth updating procedure
- Ease of integration
  - No single sign on
  - Controlling all components from FSM

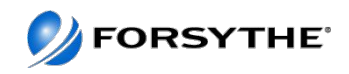

# Good

- Converged Hardware Platform
- Speeds and Feeds
- P260 coming out with ability to run dual VIOs with converged adapter
- Needs work
  - Complete integration
  - User interface
  - Would like rack map as well as chassis map

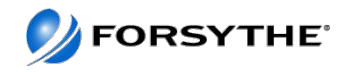

- Flexmgr need to edit profile after creating LPAR as it does VPs but entitlement may be wrong
- Each power node comes with a VIO and there is a media repository for your FBO (file backed optical) already populated
- Lots of tabs with esoteric names makes navigation challenging
- Error messages can be esoteric
- Need big screen or you scroll a lot
- Terminology different to HMC
  - i.e. LPAR is now virtual server

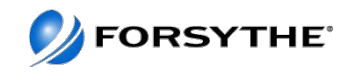

#### **Useful Tool – HMC Scanner – Sample Output**

| Server-7895-23X-SN1061ADB |    |        |             |                         |                        |           |                |           |
|---------------------------|----|--------|-------------|-------------------------|------------------------|-----------|----------------|-----------|
| Name                      | ID | Status | Environment | OS Version              | Pool data<br>available | Proc mode | RMC IP         | RMC State |
| FSG_test                  | 5  | 5      | aixlinux    | Unknown                 | false                  | POWER7    |                | none      |
| flex1nim                  | 4  | ŀ      | aixlinux    | Unknown                 | false                  | POWER7    |                | none      |
| flex1sccm                 | 3  | 6      | aixlinux    | Unknown                 | false                  | POWER7    |                | none      |
| flex1test1                | 2  |        | aixlinux    | AIX 7.1 7100-01-00-0000 | false                  | POWER7    | 10.250.134.189 | inactive  |
|                           | T  | Ī      | Ī           | 1                       | false                  | POWER7    | 10.250.134.181 | active    |

410 0

|                   |                 | Server-7895-23X-<br>SN1061ADB | Server-7895-42X-<br>SN1061AEB |
|-------------------|-----------------|-------------------------------|-------------------------------|
| Status            |                 | Started                       | Started                       |
| Identification    | Type-Model      | 7895-23X                      | 7895-42X                      |
| luentification    | Serial          | 1061ADB                       | 1061AEB                       |
|                   | Installed       | 16                            | 32                            |
|                   | Active          | 16                            | 32                            |
| Cores             | Deconfig        | 0                             | 0                             |
|                   | Curr Avail      | 0.95                          | 26.00                         |
|                   | Pend Avail      | 0.95                          | 26.00                         |
|                   | Installed       | 524288                        | 524288                        |
|                   | Active          | 524288                        | 524288                        |
| Memory (MB)       | Deconfig        | 0                             | 0                             |
|                   | Firmware        | 7680                          | 12032                         |
|                   | Curr Avail      | 396800                        | 499968                        |
|                   | Pend Avail      | 396800                        | 499968                        |
| Perf Sample Rate  |                 |                               |                               |
| Managor           | #1              | 10.250.134.180                | 10.250.134.180                |
| manager           | #2              | 10.250.134.180                | 10.250.134.180                |
| Service Processor |                 | fd94:72a2:b8f5:0:5ef          | fd94:72a2:b8f5:0:5ef          |
| IP                | Primary         | 3:fcff:fe84:3404              | 3:fcff:fe84:1b68              |
|                   | Secondary       |                               |                               |
|                   | EC Number       | 01AF763                       | 01AF763                       |
| Code I evels      | IPL Level       | 52                            | 43                            |
|                   | Activated Level | 52                            | 52                            |
|                   | Deferred Level  | None                          | None                          |

| 42X-SN1 | 42X-SN1061AEB          |           |        |           |  |  |  |
|---------|------------------------|-----------|--------|-----------|--|--|--|
| rsion   | Pool data<br>available | Proc mode | RMC IP | RMC State |  |  |  |
|         | false                  | POWER7    |        | none      |  |  |  |
|         | false                  | POWER7    |        | none      |  |  |  |
|         | false                  | POWER7    |        | none      |  |  |  |

#### LPAR Summary

false

false

POWER7

POWER7

#### System Summary

Latest HMC Scanner is available at http://tinyurl.com/HMCscanner

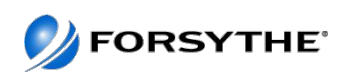

none

none

#### **HMC Scanner – Sample Output**

|                       |        |        |      |                             |             | Server-7893 | 5-23X-SN106    | 1ADB  |        |                  |
|-----------------------|--------|--------|------|-----------------------------|-------------|-------------|----------------|-------|--------|------------------|
| Sec. 1                | 0.00   | 10000  |      | VirtiPhys procs Entitlement |             |             | and the second |       |        |                  |
| Name                  | Status | Mode   | Min  | Curr                        | Max         | Min         | Curr           | Max   | maight | shering h        |
| FSG_test              | Oli    | shared | 1    | 0                           | 16          | 0.10        | 0.00           | 8.00  | ū      | uncap            |
| figstnim              | Off    | shared | 1    | 0                           | 12          | 0.10        | 0.00           | 6.00  | 0      | uncap            |
| flex1scots            | 0#     | ded    | 0    | 0                           | 0           |             |                |       |        | share idle proce |
| flox1test1            | O#     | shared | 1    | 0                           | 12          | 0.10        | 0.00           | 12.00 | 0      | uncap            |
| flextwot              | On     | shared |      | 2                           |             | 0.50        | 1.00           | 3.00  | 255    | Uncap            |
| ipmtr6test1           | On     | shared |      | 2                           | 4           | 0.05        | 1.00           | 2.00  | 128    | uncep            |
| test                  | 04     | shered | 1    | Û                           | 11          | 0.05        | 0.00           | 11.00 | 0      | uncap            |
|                       |        |        | Size | Assigned                    | Available   |             |                |       |        |                  |
| Active Physical Cores |        |        | 16   | Contractor (                | 20000000000 |             |                |       |        |                  |
| Dedicated Cores       |        | 0      | 1000 | 0                           |             |             |                |       |        |                  |
| Shared Pool           |        |        | 16   | 2.00                        | 14.00       |             |                |       |        |                  |
| Virtual Processors    |        |        | -    |                             | C           |             |                |       |        |                  |

LPAR CPU

| Mama        | 10.00 | Memory (M | Active Memory Sha |       |         |        |              |
|-------------|-------|-----------|-------------------|-------|---------|--------|--------------|
| Name        | Mode  | Min       | Curr              | Max   | ExpFact | Weight | Prim VIC     |
| FSG test    | ded   | 256       | 16384             | 17408 | 0.00    |        | 02000220-029 |
| flex1nim    | ded   | 1024      | 16384             | 17408 | 0.00    |        | 3            |
| flex1sccm   | ded   | 0         | 0                 | 0     | 0.00    | 1      |              |
| flex1test1  | ded   | 1024      | 16384             | 17408 | 0.00    | 1      |              |
| flex1vio1   | ded   | 2048      | 4096              | 8192  | 0.00    |        | 3            |
| bmitr6test1 | ded   | 2048      | 65536             | 66560 | 0.00    |        |              |
| lest        | ded   | 256       | 1024              | 2048  | 0.00    |        |              |

LPAR Memory

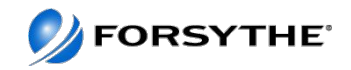

#### Agenda

- Quick Introduction/Update to PureSystems
- Forsythe's Configuration
- How We Installed It
- What We Learned
- Feedback We Have Given IBM

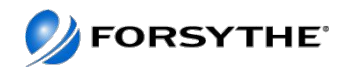

#### Feedback given to IBM

- Single signon enhancements FSM is used for ID propagation and authentication; however, it does not automatically pass credentials
- Screen coherency Flow and look of screens should not be fragmented.
   FSM Explorer is a step in right direction.
- Fuller integration Ability to configure/control I/O switches and storage without exiting FSM
- Timelier updates/patches

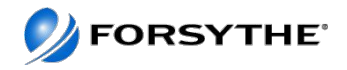

#### References

- Quick Start Guides
  - <u>http://publib.boulder.ibm.com/infocenter/flexsys/information/index.jsp?topic=%2Fcom.ibm.acc.commontasks.doc</u>
     <u>%2Fcommontasks\_intro.html</u>
- Redpiece 4834 Network configuration
  - http://www.redbooks.ibm.com/Redbooks.nsf/RedbookAbstracts/redp4834.html?Open
- Configure NIM/Vmcontrol
  - <u>http://publib.boulder.ibm.com/infocenter/flexsys/information/index.jsp?topic=%2Fcom.ibm.director.vim.helps.doc</u>
     <u>%2Ffsd0\_vim\_c\_learnmore\_repositories\_vios\_aix\_and\_lop.html</u>
- Managing storage, specifically Storage System Pools:
  - http://publib.boulder.ibm.com/infocenter/flexsys/information/topic/com.ibm.acc.8731.doc/ managing\_storage\_resources.html
- Pureflex Interoperability Guide
  - <u>https://www-947.ibm.com/support/entry/myportal/docdisplay?Indocid=FLEX-INTEROP</u>
- Managing Server System Pools
  - <u>http://publib.boulder.ibm.com/infocenter/flexsys/information/topic/com.ibm.director.vim.helps.doc/</u>
     <u>fsd0\_vim\_t\_managing\_pools.html</u>
- Redbooks
  - <u>http://www.redbooks.ibm.com/portals/puresystems</u>
- VMControl Troubleshooting
  - <u>http://publib.boulder.ibm.com/infocenter/flexsys/information/topic/com.ibm.director.vim.helps.doc/</u> <u>fsd0\_vim\_t\_troubleshooting\_support.html</u>
- Other
  - <u>http://www.ibmsystemsmag.com/ibmi/trends/whatsnew/pureflex\_primer/</u>
  - <u>http://www.ibmsystemsmag.com/aix/trends/whatsnew/puresystems\_p260\_overview/</u>
  - <u>http://www.circle4.com/convergence/</u>

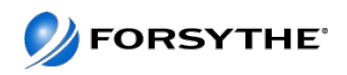

#### **Questions?**

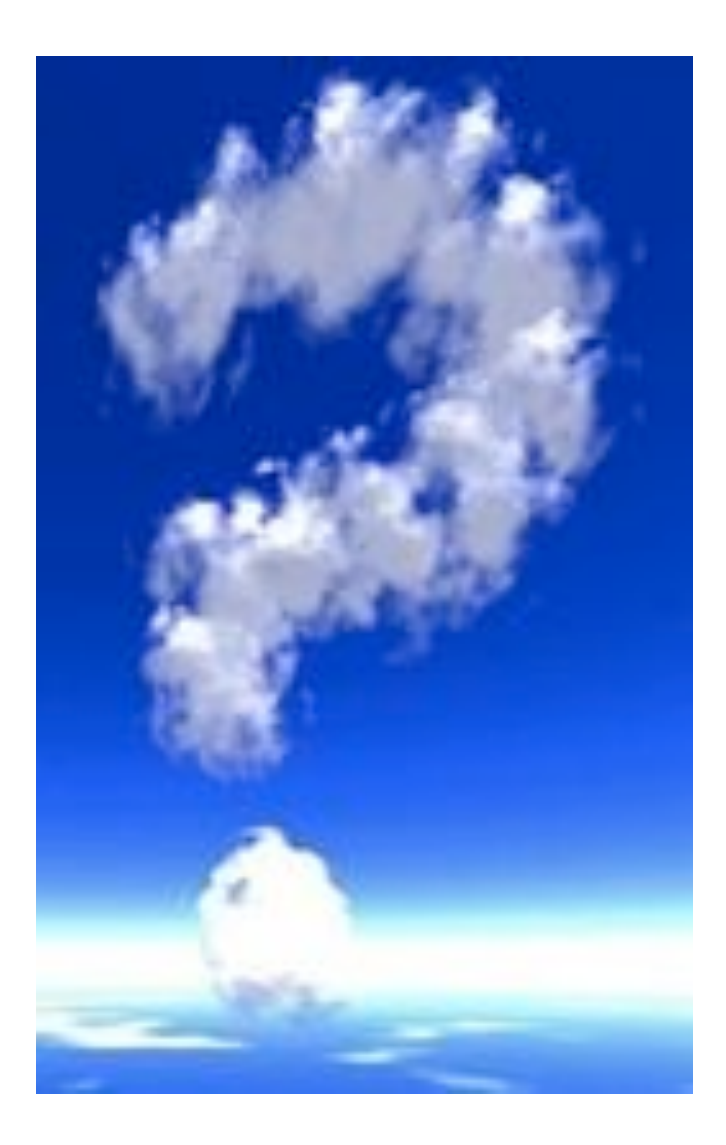

Contact Information:

Andrew Goade agoade@forsythe.com 847-415-3301

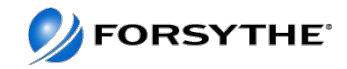

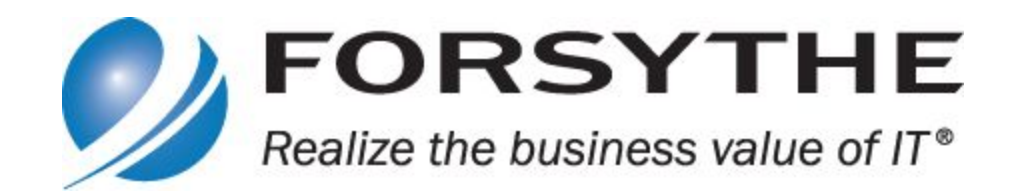

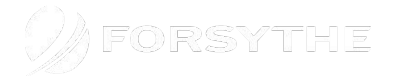